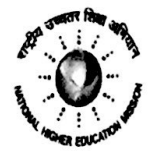

#### Government of Rajasthan STATE PROJECT DIRECTORATE Rashtriya Uchhatar Shiksha Abhiyaan (RUSA) Telefax:0141-2712917; email: <u>spdrusaraj@gmail.com</u>

#### F 30(41) SPD/RUSA/2019/332\_

Date: 20 May 2019

#### The Principal Non-RUSA Beneficiary Govt. College (As per list attached) Rajasthan

Sub: To upload information on NHERC – MIS portal launched by MHRD Ref: Letter No. F30(16)SPD/RUSA/2016/330 dated 16-05-2019

MHRD has launched NHERC – MIS portal to capture the information regarding grant and faculty position in the institute. **It is mandatory for all Non-RUSA beneficiary institutes to sign up on the portal and fill the information** for the period of 2013-14 to 2018-19 along with uploading the required documents and Institutional Development Plan (IDP).

#### Following are the instructions for the Institute Users:

- 1. Portal Link is : https://nhercmis.tiss.edu/
- 2 The Institute needs to sign up on the portal. User needs to enter the AISHE Code. In case if it exists in the system then the information will be displayed automatically. If it does not exist then the user needs to fill the complete information
- 3. Attached is the Institute User Manual. Refer to it for better understanding.
- 4. Year wise information related to the Institute is to be filled.
- 5. The last date for the data to be filled for all the years on the portal is 30-05-2019
- 6. For any further query you may contact the following divisional coordinators during office hours
  - a) Ajmer and Bharatpur Division- Dr. Sangita Sinha (9314209105)
  - b) Bikaner Division- Sh. Rajesh Verma (8058674644)
  - c) Jaipur Division- Dr. Amit Sharma (9413159292)
  - d) Jodhpur Division- Dr. Gajendra Singh (9414335529)
  - e) Kota Division- Dr. Shruti Gupta (9829772208)
  - f) Udaipur Division- Dr. Rashmi Verma (9829024156)
  - g) Dr. Vimlesh Soni- (9414256075)

(Pradeep Kumar Borar) Commissioner College Education & State Project Director (RUSA)

### F 30(41) SPD/RUSA/2019/ 33 2-

Date: 20 May 2019

#### Copy for information and necessary action:

- 1. Assistant Director, Regional Office to coordinate in their division
- 2. AISHE nodal officer of the institute
- 3. OICs, CCE to coordinate with their colleges
- 4. CCE Website In-charge for uploading

Joint Director (RUSA) Scanned by CamScanner

| Sho         Obstrate         PLACE         District.         Division           1         Government College, Anaukia         ARAI         Ajmer         AJMER           2         Gover. College, Ranka         PUSHCAR         Ajmer         AJMER           3         Gover. College, Banara         SARWAR         Ajmer         AJMER           6         Gover. College, Banara         SANWAR         Bihwara         AJMER           7         Goverment College, Banara         SANERA         Bihwara         AJMER           7         Gover. College, Banara         SANERA         Naguar         AJMER           9         Gover. College, Banara         SANERA         Naguar         AJMER           10         Gover. College, Sinwara         RAHUR         Naguar         AJMER           11         Gover. College, Naguar         NAGALR         Naguar         AJMER           12         Gover. College, Naguar         NAGALR         Naguar         AJMER           13         Gover. College, Naguar         NAGALR         Naguar         AJMER           14         Gover. College, Naguar         NAGALR         Naguar         AJMER           15         Gover. College, Naguar         NAGALR <td< th=""><th></th><th>Non-RUSA</th><th>beneficiary Colleges</th><th></th><th></th></td<>                                                                            |      | Non-RUSA                           | beneficiary Colleges |             |           |
|----------------------------------------------------------------------------------------------------|------|------------------------------------|----------------------|-------------|-----------|
| 1         Government College, Masuda         ARAI         Anner         AJMER           2         Government College, Masuda         MASUDA         Ajmer         AJMER           3         Gover, College, Japhaka         PUSHKAR         Ajmer         AJMER           4         Gover, College, Japhaka         Ajmer         AJMER         Ajmer           5         Gover, College, Japhaka         AJMER         Ajmer         AJMER           6         Gover, College, Japhaka         BAVERA         Bilviwaia         AJMER           6         Gover, College, Japha         BAVERA         Bilviwaia         AJMER           9         Gover, College, Japha         DEGANA         Bagaur         AJMER           10         Gover, College, Insignar         NARALIR         Magaur         AJMER           11         Gover, College, Insignar         NAGALIR         Magaur         AJMER           12         Gover, College, Insignar         NAGALIR         Magaur         AJMER           13         Gover, Gollege, Insignaria         NAGALIR         Magaur         AJMER           14         Gover, College, Insignaria         NAGALIR         Magaur         AJMER           14         Gover, College, Insignaria                                                                                                    | S.No | COLLEGE NAME                       | PLACE                | DISTRICT.   | Division  |
| 2         Coverment College, Nasuda         NASUDA         Amer         AMRER           2         Gort, College, Sarwar         SARWAR         Ajmor         AJMER           4         Govt, College, Narvar         SARWAR         Ajmor         AJMER           6         Govt, College, Banara         BANERA         Bihvara         AJMER           7         Government College, Septia         BUOLA         Bihvara         AJMER           8         Govt, College, Rapur         RAFENA         Bujuara         AJMER           9         Govt, College, Nemvara         RAFLIR         Bujuara         AJMER           10         Govt, College, Mangana         MAGAUR         Naggar         AJMER           11         Govt, College, Mangana         MAGAUR         Naggar         AJMER           12         Govt, College, Mangana         NAGAUR         Naggar         AJMER           13         Govt, College, Namaar         NAGAUR         Naggar         AJMER           14         Govt, College, Namaar         NAGAUR         Naggar         AJMER           14         Govt, College, Namaar         NAVANA         Biharapur         BAMER           15         Govt, College, Nagara         NAVANA                                                                                                    | 1    | Government College, Arai           | ARAI                 | Ajmer       | AJMER     |
| 3         Covt. College, Paywar         PUBHKAR         Ayner         AMRR           4         Covt. College, Baywar         AAMVR         Ayner         AMRR           6         Covt. College, Baymar         ASIND         Brilwaria         AJMRR           6         Covt. College, Baymar         BANEPA         Brilwaria         AJMRR           7         Covt. College, Baymar         RAPLIA         Brilwaria         AJMRR           8         Covt. College, Degman         DEGANA         Negpur         AJMRR           9         Covt. College, Mengaria         MARCANA         Negpur         AJMRR           10         Covt. College, Mengaria         MAGALANA         Negpur         AJMRR           12         Covt. College, Mengaria         MAGALANA         Negpur         AJMRR           13         Covt. College, Mengaria         MAGALANA         Negpur         AJMRR           14         Covt. College, Negaria         BA/ANA         Negpur         AJMRR           15         Govt. College, Negaria         BA/ANA         Bharatopur         BHARATPUR           16         Govt. College, Negaria         BA/ANA         Bharatopur         BHARATPUR           16         Govt. College, Negaria                                                                                                    | 2    | Government College, Masuda         | MASUDA               | Ajmer       | AJMER     |
| 4         Gord. College, Alarwar         SARWAR         Ajmer         AJMER           6         Gord. College, Majour         SARWAR         SARWAR         AJMER           7         Gord. College, Bayara         BANERA         Bhinesa         AJMER           9         Gord. College, Rajour         RAPUR         Bhinesa         AJMER           9         Gord. College, Rajour         RAPUR         Bhinesa         AJMER           9         Gord. College, Rajour         JAYAL         Nagour         AJMER           10         Gord. College, Rajour         JAYAL         Nagour         AJMER           12         Gord. College, Nagour         NAAGLANA         Nagour         AJMER           13         Gord. Cillege, Nagour         NAAGLANA         Nagour         AJMER           14         Gord. College, Nagour         NAAGLANA         Nagour         AJMER           16         Gord. Cillege, Nagour         NAAA         Torik         AJMER           16         Gord. Cillege, Nagour         NAAA         Bharatour         BHARATPUR           16         Gord. College, Nadoui         NADA         Bharatour         BHARATPUR           19         Gord. College, Nadoui         NADOUT         <                                                                                                    | 3    | Govt. College. Pushkar             | PUSHKAR              | Aimer       | AJMER     |
| 5         Govi, College, Advid         SND         Bithwara         AJMER           6         Govi, College, Rapur         BANERA         Bithwara         AJMER           7         Government College, Bipola         BJOLIA         Bithwara         AJMER           8         Govt, College, Rapur         RAFPUR         Bithwara         AJMER           9         Govt, College, Rapur         RAFPUR         Bithwara         AJMER           10         Govt, College, Nayal         JYVAL         Nagour         AJMER           11         Govt, College, Nayal         KHINVSAR         Nagour         AJMER           12         Govt, College, Nagour         NAGAUR         Nagour         AJMER           13         Govt, Gries, College, Torix         TONK         AJMER         Torix         AJMER           14         Govt, Gries, College, Nagar         NAGAR         Bharatpur         BHARATPUR           14         Govt, Gollege, Kaman         KAMAN         Bharatpur         BHARATPUR           15         Govt, College, Nagar         NAGAR         Dholpur         BHARATPUR           16         Govt, College, Nagar         NAGAR         Dholpur         BHARATPUR           12         Govt, College,                                                                                                    | 4    | Govt Girls College Sarwar          | SARWAR               | Aimer       | AIMER     |
| 6         Control College, Bisona         Davisation         AUMER           7         Covernment College, Bisona         BULCLA         Bitwana         AUMER           8         Cort. College, Reput         RAIPUR         Bitwana         AUMER           9         Cort. College, Reput         RAIPUR         Bitwana         AUMER           9         Cort. College, Kamura         DEGANA         Nagaur         AUMER           11         Cort. College, Kimmuta         KIMWSAR         Nagaur         AUMER           12         Cort. College, Kimmuta         KIMWSAR         Nagaur         AUMER           13         Cort. College, Ninguaur         NAGAUR         Nagaur         AUMER           14         Cort. College, Ninguaur         NAGAUR         Torik         AUMER           15         Cort. College, Nagaur         NAGAR         Torik         AUMER           16         Cort. College, Nagaur         BAYNAA         BitaRatpur         BHARATPUR           16         Gort. College, Nagar         NAGAR         BitaRatpur         BHARATPUR           17         Gort. College, Nagar         NAGAR         BitaRatpur         BHARATPUR           19         Gort. College, Nagatron         NAAMANMAS                                                                                                    | 5    | Govt College Asind                 |                      | Bhilwara    |           |
| Desc. Control         Desc. Sec.           Covernment College, Biplia         BUOLIA         Billwara         AJMER           B         Gort. College, Repur         RAFUR         Billwara         AJMER           ID         Gort. College, Repur         RAFUR         Billwara         AJMER           ID         Gort. College, Repur         AJMER         Negaur         AJMER           ID         Gort. College, Repur         MAGAUR         Negaur         AJMER           ID         Gort. College, Negaur         NAGAUR         Negaur         AJMER           ID         Gort. College, Negaur         NAGAUR         Negaur         AJMER           ID         Gort. College, Negaur         NAGAUR         Negaur         AJMER           ID         Gort. College, Nagar         NAGAUR         Bharatpur         BHARATPUR           ID         Gort. College, Nagar         NAGAR         Bharatpur         BHARATPUR           ID         Gort. College, Nagar         NAGAR         Diobur         BHARATPUR           ID         Gort. College, Nagar         NAGAR         Diobur         BHARATPUR           ID         Gort. College, Nagar         NAAMANIAS         Diobur         BHARATPUR           ID </td <td>6</td> <td>Covt. College, Asing</td> <td>BANERA</td> <td>Bhilwara</td> <td></td>                                                                      | 6    | Covt. College, Asing               | BANERA               | Bhilwara    |           |
| Journeline         Double         Disk         Disk           a         Gort. Callege, Regana         DEGANA         Nagaur         AJMER           9         Gort. Callege, Regana         DEGANA         Nagaur         AJMER           11         Gort. Callege, Regana         DEGANA         Nagaur         AJMER           12         Gort. Callege, Nagaur         AJMER         MANGLANA         Nagaur         AJMER           13         Gort. Callege, Nagaur         NAGAUR         Nagaur         AJMER           14         Gort. Callege, Nagaur         NAGAUR         Nagaur         AJMER           15         Gort. Gallege, Nagaur         NAGAUR         Tonk         AJMER           16         Gort. Gallege, Nagaur         NAGAR         Bharatpur         BHARATPUR           17         Gort. Gallege, Nagaur         NAGAR         Bharatpur         BHARATPUR           18         Government College, Nagaur         NAGAR         Bharatpur         BHARATPUR           20         Gover. Callege, Raghera         RAJMHER         Diologur         BHARATPUR           21         Gort. Callege, Raghera         RAJMHER         Diologur         BHARATPUR           22         Gort. Callege, Ranataratur                                                                                                    | 7    | Government College, Bijelie        |                      | Bhilwara    |           |
| a     Gord. College, Raiguri     PLANER       b     Gord. College, Raiguri     JAYAL     Nagauri     AJMER       10     Gord. College, Navair     KHINWSAR     Nagauri     AJMER       11     Gord. College, Manglana     MANGLANA     Nagauri     AJMER       12     Gord. College, Manglana     MANGLANA     Nagauri     AJMER       13     Gord. College, Navair     NIGAUR     Nagauri     AJMER       14     Gord. College, Navair     NIGAUR     Nagauri     AJMER       15     Gord. College, Navair     TODA RAISINGH     Tonk     AJMER       16     Gord. Girls College, Kaman     KAMAN     Bharatpur     BHARATPUR       18     Government College, Kaman     KAMAN     Bharatpur     BHARATPUR       19     Government College, Nagaur     NAGAR     Bharatpur     BHARATPUR       21     Gord. College, Raid     BAAR     Dolpur     BHARATPUR       22     Gord. College, Raidoit     NADOT     Kraidoine     BHARATPUR       23     Gord. College, Raidoit     NADOT     Kraidopur     BHARATPUR       24     Gord. College, Raidoit     NADOT     Kraidopur     BHARATPUR       25     Gord. College, Raidoit     NADOL     Kraidopur     BHARATPUR    <                                                                                                    | /    |                                    |                      | Dhihwara    |           |
| 9         Lowit, College, Logiana         DECAMAR         Negatir         AJMER           10         Gort, College, Manuara         KHINWSAR         Nagaur         AJMER           11         Gort, College, Manuara         KHINWSAR         Nagaur         AJMER           13         Gort, College, Nagaur         NAAGAUR         Nagaur         AJMER           14         Gort, College, Nagaur         NAAGAUR         Nagaur         AJMER           16         Gort, Grost College, Torak         TONK         TONK         AJMER           17         Gort, College, Rayana         BAYANA         Bharatpur         BHARATPUR           18         Government College, Kaman         KAMAN         Bharatpur         BHARATPUR           20         Government College, Nagar         NAGAR         Bharatpur         BHARATPUR           21         Gort, College, Rander         RAJMHER         Diologur         BHARATPUR           22         Gort, College, Radoti         NADOT         Collegur         BHARATPUR           22         Gort, College, Rander         RAJMHERA         Diologur         BHARATPUR           23         Gort, College, Radoti         NADOT         Kamalur         BHARATPUR           24         Gor                                                                                                    | 8    |                                    | RAIPUR               | Bhilwara    | AJMER     |
| 10         Gord. College, Alyaid         JAYAL         Nageur         A.MER           11         Gord. College, Manglarna         MANGLANA         Nageur         A.MER           13         Gord. College, Maguar         NAGALNA         Nageur         A.MER           14         Gord. College, Todraisingh         TODARAISINGH         Tonk         A.MER           15         Gord. College, Todraisingh         TODARAISINGH         Tonk         A.MER           16         Gord. Ciffs College, Bayna         BAYANA         Bharatpur         BHARATPUR           19         Government College, Kaman         KAMAN         Bharatpur         BHARATPUR           10         Government College, Magar         NAGAR         Bharatpur         BHARATPUR           21         Gord. College, Bain         BAR         Dholpur         BHARATPUR           22         Gord. College, Magar         RAJAKIERA         Dholpur         BHARATPUR           23         Gord. College, Rajakhara         RAJAKIERA         Dholpur         BHARATPUR           24         Gord. College, Rajapuroity         CAJAKIERA         Dholpur         BHARATPUR           25         Gord. College, Rajapuroity         CAJAKIERA         Dholpur         BHARATPUR                                                                                                    | 9    | Govt. College, Degana              | DEGANA               | Nagaur      | AJMER     |
| 11     Govt. College, Knurwsar     KHINVSAR     Nagaur     A.MER       12     Govt. College, Nagaur     NAGAUR     Nagaur     A.MER       13     Govt. College, Nagaur     NAGAUR     Nagaur     A.MER       14     Govt. College, Navai     NIVAI     Tonk     A.MER       15     Sovt. College, Tork     TONK     Tonk     A.MER       16     Govt. Girls College, Tonk     TONK     Tonk     A.MER       17     Govt. Girls College, Tonk     TONK     Tonk     A.MER       18     Government College, Nada     BAARATPUR     Bharatpur     BHARATPUR       20     Government College, Nagar     NAGAR     Bharatpur     BHARATPUR       21     Govt. College, Dalpur     DHOLPUR     Dholpur     BHARATPUR       22     Govt. College, Nadoi     NADOTI     Karaui     BHARATPUR       23     Govt. College, Nadoi     NADOTI     Karaui     BHARATPUR       24     Govt. College, Nadoi     NADOTI     Karaui     BHARATPUR       25     Govt. College, Nandoi     NADAPURCTY     S.Madhopur     BHARATPUR       26     Govt. College, Navais     KHALWALA     S.Madhopur     BHARATPUR       27     Govt. College, Nandoi     NADAPURCTY     S.Madhopur     B                                                                                                    | 10   | Govt. College, Jayal               | JAYAL                | Nagaur      | AJMER     |
| 12     Govt. College, Maguana     NAKSLANA     Nagaur     AJMER       13     Govt. College, Nagaur     NAGALVR     Nagaur     AJMER       14     Govt. College, Nagaur     NAGALVR     Nagaur     AJMER       15     Govt. College, Todraisingh     TODARAISINGH     Tonk     AJMER       16     Govt. Grifs College, Bayana     BAYANA     Bharatpur     BHARATPUR       19     Government College, Kaman     KAMAN     Bharatpur     BHARATPUR       20     Government College, Nagar     NAGAR     Bharatpur     BHARATPUR       21     Gov. College, Bati     BAR     Dholpur     BHARATPUR       22     Govt. College, Rajakhera     RAJAKHERA     Dholpur     BHARATPUR       23     Govt. College, Rajakhera     RAJAKHERA     Dholpur     BHARATPUR       24     Govt. College, Rajakhera     RAJAKHERA     Dholpur     BHARATPUR       25     Govt. College, Rajapurcity     GANGAPURCITY     SMadhopur     BHARATPUR       26     Govt. College, Khandar     KHANDAR     SMadhopur     BHARATPUR       27     Govt. College, Khandar     KHANDARA     SMadhopur     BHARATPUR       28     Govt. College, Khandar     KHANDARA     SMachopur     BHARATPUR       29     Govt. Colleg                                                                                                    | 11   | Govt. College, Khinwsar            | KHINWSAR             | Nagaur      | AJMER     |
| 13         Govt. Grifs College, Nagaur         NAGAUR         Nagaur         AJMER           14         Govt. College, Todaraisingh         TODARAISINGH         Tonk         AJMER           16         Govt. Grifs College, Tonk         TONK         Tonk         AJMER           17         Govt. Grifs College, Tonk         TONK         Tonk         AJMER           18         Government College, Natobi         NADBAI         Bharatpur         BHARATPUR           20         Government College, Natobi         NAGAR         Bharatpur         BHARATPUR           21         Govt. College, Bain         BARI         Dholpur         BHARATPUR           22         Govt. Grifs College, College, Bharatour         BHARATPUR         Dholpur         BHARATPUR           23         Govt. College, Ramavas         BAMANWAS         S. Madhopur         BHARATPUR           24         Govt. College, Kanadar         KHANDAR         S. Madhopur         BHARATPUR           25         Govt. College, Kanadar         KHANDAR         S. Madhopur         BHARATPUR           25         Govt. College, Kanadar         KHANDAR         S. Madhopur         BHARATPUR           26         Govt. College, Kanadar         KHANDAR         S. Madhopur         BHARATPUR<                                                                                                    | 12   | Govt. College, Manglana            | MANGLANA             | Nagaur      | AJMER     |
| 14         Govt. College, Navai         NIVAI         Tonk         AJMER           15         Govt. College, Torak         TONK         Tonk         AJMER           16         Govt. Grifs College, Bayana         BAYANA         Bharatpur         BHARATPUR           17         Govt. Grifs College, Narbai         NADBAI         Bharatpur         BHARATPUR           19         Government College, Narbai         NAGAR         Bharatpur         BHARATPUR           20         Government College, Nagar         NAGAR         Bharatpur         BHARATPUR           21         Govt. College, Bari         BAR         Dholpur         BHARATPUR           22         Govt. College, Rajakhera         RAJAKHERA         Dholpur         BHARATPUR           23         Govt. College, Rajakhera         RAJAKHERA         Dholpur         BHARATPUR           24         Govt. College, Rajakhera         RAJAKHERA         Dholpur         BHARATPUR           25         Govt. College, Rajakhara         RAJANDAR         S.Madhopur         BHARATPUR           26         Govt. College, Rajakharad         KHANDAR         S.Madhopur         BHARATPUR           26         Govt. College, Rajakharad         KHANDAR         S.Madhopur         BHARATPUR <td>13</td> <td>Govt. Girls College, Nagaur</td> <td>NAGAUR</td> <td>Nagaur</td> <td>AJMER</td>                       | 13   | Govt. Girls College, Nagaur        | NAGAUR               | Nagaur      | AJMER     |
| 15       Gov. College, Todarisingh       TODARAISINGH       Tonk       AJMER         16       Gov. Grits College, Tonk       TONK       TOnk       AJMER         17       Gov. Grits College, Sagan       BAYANA       Bharatpur       BHARATPUR         18       Government College, Nagar       NAGAR       Bharatpur       BHARATPUR         20       Government College, Nagar       NAGAR       Bharatpur       BHARATPUR         21       Gov. College, Dholpur       DHOLPUR       Dholpur       BHARATPUR         22       Gov. College, Rahdoti       NADOTI       Karauli       BHARATPUR         23       Gov. College, Raharawas       BAMANWAS       S.Madhopur       BHARATPUR         24       Govt. College, Raharawas       BAMANWAS       S.Madhopur       BHARATPUR         26       Govt. College, Raharawas       BAMANWAS       S.Madhopur       BHARATPUR         27       Govt. College, Raharawas       BAMANWAS       S.Madhopur       BHARATPUR         27       Govt. College, Raharawas       BAMANWAS       S.Madhopur       BHARATPUR         28       Govt. College, Raharawas       CollAWAAANADHOPUR       S.Madhopur       BHARATPUR         29       Govt. College, Anatara       ICHAWAAANAAANARAR                                                                                                    | 14   | Govt. College, Niwai               | NIWAI                | Tonk        | AJMER     |
| 16         Gov. Celleg. Tonk         TONK         Tonk         AJMER           7         Gov. Cirils College, Rayana         BAYANA         Bharatpur         BHARATPUR           19         Government College, Nagar         NASAR         Bharatpur         BHARATPUR           20         Government College, Nagar         NASAR         Bharatpur         BHARATPUR           21         Gov. College, Rath         BARI         Dholpur         BHARATPUR           22         Gov. College, Rath         BARI         Dholpur         BHARATPUR           23         Gov. College, Rathera         RAJAKHERA         Dholpur         BHARATPUR           24         Gov. College, Rathera         RAJAKHERA         Dholpur         BHARATPUR           25         Gov. College, Ramarwas         BAMANWAS         S.Madhopur         BHARATPUR           26         Gov. College, Kanadra         KHANDAR         S.Madhopur         BHARATPUR           26         Gov. College, Kanadra         KHANDAR         S.Madhopur         BHARATPUR           28         Gov. College, Kanadra         KHALUWAL         Bikaner         BikANER           30         Gov. College, Kanadra         KHALUWAL         Bikaner         BiKANER           31 <td>15</td> <td>Govt. College, Todaraisingh</td> <td>TODARAISINGH</td> <td>Tonk</td> <td>AJMER</td>                                     | 15   | Govt. College, Todaraisingh        | TODARAISINGH         | Tonk        | AJMER     |
| 17     Gov. Cellege, Bayana     BAYANA     Bharatpur     BHARATPUR       18     Government College, Kaman     KAMAN     Bharatpur     BHARATPUR       19     Government College, Nadbai     NADBAI     Bharatpur     BHARATPUR       20     Government College, Nagar     NAGAR     Bharatpur     BHARATPUR       21     Gov. College, Bah     BAR     Dholpur     BHARATPUR       22     Gov. College, Rahkhera     RAJAKHERA     Dholpur     BHARATPUR       23     Gov. College, Nadoli     NADOTI     Karauli     BHARATPUR       24     Gov. College, Ramanwas     BAMANWAS     S.Madhopur     BHARATPUR       25     Gov. College, Cangapurcity     GANGAPURCITY     S.Madhopur     BHARATPUR       26     Gov. College, Cangapurcity     GANGAPURCITY     S.Madhopur     BHARATPUR       27     Gov. College, Khandar     KHANDAR     S.Madhopur     BHARATPUR       28     Gov. College, Khandar     KHANDAR     S.Madhopur     BHARATPUR       29     Gov. College, Khandar     KHANDAR     Bikaner     BikANER       31     Gov. College, Khandar     KHANDAR     Bikaner     BikANER       32     Gov. College, Khandar     NOKHA     Bikaner     BikANER       33     Gov. College                                                                                                    | 16   | Govt. Girls College, Tonk          | TONK                 | Tonk        | AJMER     |
| 18         Government College, Kaman         KAMAN         Eharatpur         BHARATPUR           19         Government College, Nadbai         NAGAR         Bharatpur         BHARATPUR           20         Government College, Nagar         NAGAR         Bharatpur         BHARATPUR           21         Govt. College, Bari         BAR         Dholpur         BHARATPUR           22         Govt. College, Rajakhera         RAJAKHERA         Dholpur         BHARATPUR           23         Govt. College, Rajakhera         RAJAKHERA         Dholpur         BHARATPUR           24         Govt. College, Rajakhera         RAJAKHERA         Dholpur         BHARATPUR           25         Govt. College, Gangapurcity         GANGAPURCITY         S.Madhopur         BHARATPUR           26         Govt. College, Kalmada         KHANDAR         S.Madhopur         BHARATPUR           27         Govt. College, Kalmada         DUNGRGARH         Bikaner         BiKANER           31         Government College, Sulayat         KOLAYAT         Bikaner         BiKANER           32         Govt. College, Kalmatasar         LUNKARANSAR         Bikaner         BiKANER           32         Govt. College, Kalmatasar         LUNKARANSAR         Bikaner                                                                                                    | 17   | Govt. Girls College, Bayana        | BAYANA               | Bharatpur   | BHARATPUR |
| 19     Government College, Nagar     NADBAI     Bharatpur     BHARATPUR       20     Government College, Nagar     NAGAR     Bharatpur     BHARATPUR       21     Govt. College, Ratan     BAR     Dholpur     BHARATPUR       22     Govt. College, Ratan     BARA     Dholpur     BHARATPUR       23     Govt. College, Ratafikhera     RAJAKHERA     Dholpur     BHARATPUR       24     Govt. College, Ratafikhera     RAJAKHERA     Dholpur     BHARATPUR       25     Govt. College, Ratafikhera     RAMAWAS     S.Madhopur     BHARATPUR       26     Govt. College, Khandar     KHANDAR     S.Madhopur     BHARATPUR       27     Govt. College, Khandar     KHANDAR     S.Madhopur     BHARATPUR       28     Govt. Gollege, Khandar     KHANDAR     S.Madhopur     BHARATPUR       29     Government College Kolayat     KOLAYAT     Bikaner     BiKANER       31     Government College Kolayat     KOLAYAT     Bikaner     BiKANER       33     Govt. College, Khanda     NOKHA     Bikaner     BiKANER       34     Govt. College, Kolayat     KOLAYAT     Bikaner     BiKANER       35     Govt. College, Kolayat     NOKHA     Bikaner     BiKANER       36     Govt. College, K                                                                                                    | 18   | Government College, Kaman          | KAMAN                | Bharatpur   | BHARATPUR |
| 20.         Covernment College, Nagar         NAGAR         Bharatpur         BHARATPUR           21.         Govt. College, Bari         BARI         Dholpur         BHARATPUR           22.         Govt. College, Rajakhera         RAJAKHERA         Dholpur         BHARATPUR           23.         Govt. College, Nadoti         NADOTI         Karauli         BHARATPUR           24.         Govt. College, Radoti         NADOTI         Karauli         BHARATPUR           25.         Govt. College, Radoti         NADOTI         Karauli         BHARATPUR           26.         Govt. College, Kanadar         KHANDAR         S.Madhopur         BHARATPUR           27.         Govt. College, Kinandar         KHANDAR         S.Madhopur         BHARATPUR           28.         Govt. College, Kinandar         KHANDAR         BKANER         BIKANER           30.         Govt. College, Kajuwala         KHAJUWALA         Bkaner         BIKANER           31.         Government College, Bidasar         BIDASAR         BiKANER         BIKANER           33.         Gover. College, Bidasar         BIDASAR         Churu         BIKANER           34.         Gover. College, Bidasar         BIDASAR         Churu         BIKANER <t< td=""><td>19</td><td>Government College, Nadbai</td><td>NADBAI</td><td>Bharatpur</td><td>BHARATPUR</td></t<>               | 19   | Government College, Nadbai         | NADBAI               | Bharatpur   | BHARATPUR |
| 21         Govt. College, Bari         BARI         Dholpur         BHARATPUR           22         Govt. College, Rajakhera         RAJAKHERA         Dholpur         BHARATPUR           23         Govt. College, Rajakhera         RAJAKHERA         Dholpur         BHARATPUR           24         Govt. College, Banamvas         BAMANWAS         S.Madhopur         BHARATPUR           25         Govt. College, Gangapurcity         GANGAPURCITY         S.Madhopur         BHARATPUR           26         Govt. College, Khandar         KHANDAR         S.Madhopur         BHARATPUR           27         Govt. College, Khandar         KHANDAR         S.Madhopur         BHARATPUR           28         Govt. College, Khandar         KHANDAR         S.Madhopur         BHARATPUR           29         Government College, Dungragarh         DUNCARGARH         Bikaner         BIKANER           31         Govt. College, Linkaransar         LUNKARANSAR         Bikaner         BIKANER           33         Govt. College, Kinaan         NOKHA         NoKHA         Bikaner           34         Government College, Rolege, Chunu         CHURU         Chunu         BIKANER           35         Govt. College, Karanpur         KARANGAR         Chunu <td< td=""><td>20</td><td>Government College, Nagar</td><td>NAGAR</td><td>Bharatpur</td><td>BHARATPUR</td></td<> | 20   | Government College, Nagar          | NAGAR                | Bharatpur   | BHARATPUR |
| 22         Govi. Cirils College, Napitkera         DHOLPUR         Dholpur         BHARATPUR           23         Govi. College, Rajaktera         R.AJAKHERA         Dholpur         BHARATPUR           24         Govi. College, Nadoti         NADOTI         Karauli         BHARATPUR           25         Govi. College, Samanwas         BAMAWVAS         S.Madhopur         BHARATPUR           26         Govi. College, Kanadar         KHANDAR         S.Madhopur         BHARATPUR           26         Govi. College, Kanadar         KHANDAR         S.Madhopur         BHARATPUR           27         Govi. College, Kiandar         KUANGARGARH         Bikaner         BiKANER           29         Government College, Dungargath         DUNGARGARH         Bikaner         BiKANER           30         Govi. College, Linkaransar         LUNKARANSAR         BikANER         BiKANER           31         Government College, Riasar         NOKHA         Bikaner         BiKANER           33         Govi. College, Linkaransar         LUNKARANSAR         Churu         BiKANER           34         Government College, Rajath (Churu)         RAJARARE         Churu         BiKANER           35         Govi. College, Churu         CHURU         Churu                                                                                                    | 21   | Govt, College, Bari                | BARI                 | Dholpur     | BHARATPUR |
| Loss         Dock         Display         BHRATPUR           23         Govi. College, Rajakhera         RAJAKHERA         Display         BHRATPUR           24         Govi. College, Ragakhera         RAJAKHERA         Display         BHARATPUR           25         Govi. College, Gangapurcity         GANGAPURCITY         S.Madhopur         BHARATPUR           26         Govi. College, Gangapurcity         GANGAPURCITY         S.Madhopur         BHARATPUR           27         Govi. College, Kinandar         KHANDAR         S.Madhopur         BHARATPUR           29         Government College, Dungargarh         DUNGARGARH         Bikaner         BIKANER           30         Govt. College, Kajuwala         KHAJUWALA         Bikaner         BIKANER           31         Government College, Kokaa         NOKHA         NAKNER         BIKANER           31         Government College, Kajaga (Churu)         RAJAKHER         Bikaner         BIKANER           33         Govt. College, Kajaga (Churu)         RAJGARH         Churu         BIKANER           34         Government College, Kajaga (Churu)         RAJGARH         Churu         BIKANER           35         Govt. College, Kajaga (Churu)         RAJGARH         Churu         BIKANER <td>22</td> <td>Govt Girls College Dholpur</td> <td></td> <td>Dholpur</td> <td>BHARATPUR</td>       | 22   | Govt Girls College Dholpur         |                      | Dholpur     | BHARATPUR |
| 2-1         Control         Production         Production         Production           24         Govt. College, Bamanwas         BAMANWAS         S.Madhopur         BHARATPUR           25         Govt. College, Ganagpurcity         GANGAPURCITY         S.Madhopur         BHARATPUR           26         Govt. College, Ganagpurcity         GANGAPURCITY         S.Madhopur         BHARATPUR           27         Govt. College, SawailMadhopur         SAWAIMADHOPUR         S.Madhopur         BHARATPUR           28         Government College, Lungaran         DUNGARGARH         Bikaner         BiKANER           30         Govt. College, Kajuwala         KHAJUWALA         Bikaner         BiKANER           31         Government College, Kajuwala         KOLYAT         BiKANER         BiKANER           32         Govt. College, Lunkaransar         LUNKARANSAR         Bikaner         BiKANER           33         Govt. College, Noha         NOKHA         Bikaner         BiKANER           34         Government College, Bidasar         BIDASAR         Churu         BiKANER           35         Govt. Girls College, Taranagar         TARANAGAR         Churu         BiKANER           36         Govt. College, Rananpur         KARANPUR         Gangana                                                                                                 | 23   | Govt College Rajakhera             | RAJAKHERA            | Dholpur     | BHARATPUR |
| 24         Govt. College, Barnarwas         BANANTVAS         S.Madhopur         BHARATPUR           25         Govt. College, Gangapuroly         GANGAPURCITY         S.Madhopur         BHARATPUR           26         Govt. College, Shandar         KHANDAR         S.Madhopur         BHARATPUR           27         Govt. College, Khandar         KHANDAR         S.Madhopur         BHARATPUR           28         Govt. College, Kolayat         KIAJUWAL         Bikaner         BIKANER           30         Govt. College, Kolayat         KUAJWAT         BIKANER         BIKANER           31         Government College, Kolayat         KUAVAT         BIKANER         BIKANER           32         Govt. College, Kokha         NOKHA         Bikaner         BIKANER           34         Government College, Kokha         NOKHA         Bikaner         BIKANER           35         Govt. College, Kokha         NOKHA         Bikaner         BIKANER           36         Govt. College, Churu         CHURU         Churu         BIKANER           36         Govt. College, Churu         RAJOAGARH         Ganganagar         BIKANER           37         Govt. College, Churu         RAJOARH         Ganganagar         BIKANER                                                                                                    | 23   | Govt. College, Najakilera          |                      | Karauli     |           |
| 23       SUNU. Conlege, Banagaurcity       GANGAPURCITY       S.Madhopur       BHARATPUR         26       Govt. College, SavaiMadhopur       SAWAIMADHOPUR       S.Madhopur       BHARATPUR         28       Govt. College, SavaiMadhopur       SAWAIMADHOPUR       S.Madhopur       BHARATPUR         29       Govt. College, Sujuvala       KHANDAR       S.Madhopur       BHARATPUR         29       Govt. College, Lunkaransar       LUNKARARNSAR       Bikaner       BIKANER         31       Government College Kolayat       KOLAYAT       BIKANER       BIKANER         33       Govt. College, Lunkaransar       LUNKARANSAR       Bikaner       BIKANER         34       Government College, Rolege, Bidasar       BIDASAR       Churu       BIKANER         35       Govt. Cirls College, Ragah (Churu)       RAJGARH       Churu       BIKANER         35       Govt. Cirls College, Tanangar       TARANAGAR       Churu       BIKANER         36       Govt. College, Ragah (Churu)       RAARNPUR       Ganganagar       BIKANER         37       Govt. Cirls College, Sadulshar       SADULSAHAR       Ganganagar       BIKANER         38       Govt. College, Nadra       SADULSAHAR       Ganganagar       BIKANER         39                                                                                                    | 24   | Cout College, Nadoli               |                      | R Madhanur  |           |
| 20       Gott, College, Kandap       GANGAP UNCH Y       S.Madinopur       BHARATPUR         27       Govt, College, Kandar       KHANDAR       S.Madhopur       BHARATPUR         29       Govt, College, Kajuwala       KHANDAR       S.Madhopur       BHARATPUR         29       Government College, Dungargarh       DUNGARGARH       Bikaner       BIKANER         31       Government College, Kajuwala       KHAJUWALA       Bikaner       BIKANER         32       Govt, College, Kajuwala       KNAVAT       Bikaner       BIKANER         33       Govt, College, Kajuwala       NOKHA       Bikaner       BIKANER         34       Government College, Bidsar       BIDASAR       Churu       BIKANER         35       Govt, Cirlis College, Churu       CHURU       Churu       BIKANER         36       Govt, College, Karanpur       KARANAGAR       Churu       BIKANER         39       Govt, College, Karanpur       KARANPUR       Ganganagar       BIKANER         40       Govt, College, Radra       BHADRA       Harumangarh       BIKANER         41       Govt, College, Bandra       BHADRA       Harumangarh       BIKANER         42       Govt, College, Ranumangarh       HANUMANGARH       Hauma                                                                                                    | 20   | Govt. College, Ballianwas          |                      | S.Wadhopur  |           |
| 27       Govt. College, SavailAadhopur       KHANDAR       S.Madhopur       BHARATPUR         28       Govt. College, SavailAadhopur       S.Madhopur       BHARATPUR         29       Government College, SavailAadhopur       BHKANER       Bikaner       BikANER         30       Govt. College, Kajuwala       KHAJUWALA       Bikaner       BiKANER         31       Govt. College, Lunkaransar       LUNKARANSAR       Bikaner       BiKANER         33       Govt. College, Lunkaransar       LUNKARANSAR       Bikaner       BiKANER         34       Govt. College, Ridasar       BIDASAR       Churu       BiKANER         35       Govt. College, Rajgarh (Churu)       RAJGARH       Churu       BiKANER         36       Govt. College, Karanpur       KARANPUR       Ganganagar       BiKANER         36       Govt. College, Karanpur       KARANPUR       Ganganagar       BiKANER         39       Govt. College, Karanpur       KARANPUR       Ganganagar       BiKANER         40       Govt. College, Raranpur       KARANPUR       Ganganagar       BiKANER         41       Government College, Bahdra       BHADRA       Hanumangarh       BiKANER         42       Govt. College, Rahanumangarh       HANUMANGARH                                                                                                    | 20   | Govi. College, Gangapurcity        |                      | S.Wadhopur  |           |
| 28         Govt. Girls College, Sawailkladhopur         SAWAIMADHOPUR         S.Madhopur         BIKANER           29         Govt. College, Kajuwala         KHAJUWALA         Bikaner         BIKANER           30         Govt. College, Kajuwala         KHAJUWALA         Bikaner         BIKANER           31         Government College, Kolayat         KOLAYAT         BIKANER         BIKANER           32         Govt. College, Lunkaransar         LUNKARANSAR         Bikaner         BIKANER           33         Govt. College, Nukaa         NOKHA         Bikaner         BIKANER           34         Government College, Bidasar         BIDASAR         Churu         BIKANER           35         Govt. Cirls College, Churu         CHURU         Churu         BIKANER           35         Govt. College, Anoopgath         ANOOPGARH         Ganganagar         BIKANER           39         Govt. College, Anoopgath         ANOOPGARH         Ganganagar         BIKANER           40         Govt. College, Naoopgath         ANOOPGARH         Ganganagar         BIKANER           41         Government College, Badra         BHADRA         Hanumangath         BIKANER           42         Govt. College, Navar (Comm.)         ALWWAR         Alwar                                                                                                    | 27   | Govt. College, Knandar             |                      | S.Madnopur  | BHARATPUR |
| 29         Government College, Jungargarh         DUNGARGARH         Bikaner         BIKANER           30         Govt. College, Kajuwala         KHAJUWALA         Bikaner         BIKANER           31         Government College Kolayat         KOLAYAT         BIKANER         BIKANER           31         Govt. College, Nokha         NOKHA         Bikaner         BIKANER           33         Govt. College, Rokha         NOKHA         Bikaner         BIKANER           34         Government College, Bidasar         BIDASAR         Churu         BIKANER           35         Govt. College, Raigarh (Churu)         RAJGARH         Churu         BIKANER           36         Govt. College, Raigarh (Churu)         RAJGARH         Churu         BIKANER           36         Govt. College, Karanpur         KARANPUR         Ganganagar         BIKANER           39         Govt. College, Ramunangarh         HANUMANGARH         Hanumangarh         BIKANER           40         Govt. College, Narar (Comm.)         ALWAR         Alaumangarh         BIKANER           41         Government College, Barsur         BANSUR         Alwar         JAIPUR           43         Govt. College, Narar (Comm.)         ALWAR         Alwar         JAIPUR                                                                                                    | 28   | Govt. Girls College, SawaiMadhopur | SAWAIMADHOPUR        | S.Madhopur  | BHARATPUR |
| 30     Govt. College, Kajuwala     KHAJUWALA     Bikaner     BiKANER       31     Govermment College, Kokha     NOKHA     Bikaner     BiKANER       32     Govt. College, Lunkaransar     LUNKARANSAR     Bikaner     BiKANER       33     Govt. College, Nokha     NOKHA     Bikaner     BiKANER       34     Govermment College, Bidasar     BIDASAR     Churu     BiKANER       35     Govt. Girls College, Churu     CHURU     Churu     BiKANER       36     Govt. College, Rajgarh (Churu)     RAJGARH     Churu     BiKANER       37     Govt. College, Anoopgarh     ANOOPGARH     Ganganagar     BiKANER       39     Govt. College, Karanpur     KARANPUR     Ganganagar     BiKANER       40     Govt. Gollege, Sadulsahar     SADULSAHAR     Ganganagar     BiKANER       41     Government College, Bhadra     BHADRA     Hanumangarh     BiKANER       42     Govt. College, Alwar (Comm.)     ALWAR     Hawar     JAIPUR       44     Govt. College, Bansur     BANSUR     Alwar     JAIPUR       45     Government College, Bansur     BANSURA     Alwar     JAIPUR       46     Government College, Bansur     BANSURA     Alwar     JAIPUR       47     Govt. College, Rajga                                                                                                    | 29   | Government College, Dungargarh     | DUNGARGARH           | Bikaner     | BIKANER   |
| 31         Government College Kolayat         KOLAYAT         BiKANER         BiKANER           32         Govt. College, Lunkaransar         LUNKARANSAR         Bikaner         BiKANER           33         Govt. College, Nokha         NOKHA         Bikaner         BiKANER           34         Government College, Bidasar         BIDASAR         Churu         BiKANER           35         Govt. College, Rajgarh (Churu)         RAJGARH         Churu         BiKANER           36         Govt. College, Raranagar         TARANAGAR         Churu         BiKANER           37         Govt. College, Raranagar         TARANAGAR         Churu         BiKANER           38         Govt. College, Karanpur         KARANPUR         Ganganagar         BiKANER           39         Govt. College, Karanpur         KARANPUR         Ganganagar         BiKANER           40         Govt. College, Hanumangarh         HANDRA         Hanumangarh         BiKANER           41         Government College, Bhadra         BHADRA         Hanumangarh         BiKANER           42         Govt. College, Alwar (Comm.)         ALWAR         Alwar         JAIPUR           44         Govt. College, Manargan         BASKRIPALNAGAR         Alwar         JAIPUR                                                                                                    | 30   | Govt. College, Kajuwala            | KHAJUWALA            | Bikaner     | BIKANER   |
| 32     Govt. College, Lunkaransar     LUNKARANSAR     Bikaner     BiKANER       33     Govt. College, Nokha     NOKHA     Bikaner     BiKANER       34     Government College, Bidasar     BIDASAR     Churu     BIKANER       35     Govt. Citis College, Rajgarh (Churu)     CHURU     Churu     BIKANER       36     Govt. Citis College, Taranagar     TARANAGAR     Churu     BIKANER       37     Govt. Citis College, Taranagar     TARANAGAR     Churu     BIKANER       38     Govt. College, Anoopgath     ANOOPGARH     Ganganagar     BIKANER       39     Govt. College, Karanpur     KARANPUR     Ganganagar     BIKANER       40     Govt. College, Sadutsahar     SADULSAHAR     Ganganagar     BIKANER       41     Government College, Bhadra     BHADRA     Hanumangath     BIKANER       42     Govt. College, Nohar     NOHAR     Hanumangath     BIKANER       43     Govt. College, Nohar     NOHAR     Alwar     JAIPUR       44     Govt. College, Bansur     BANSUR     Alwar     JAIPUR       45     Government College, Bansur     BASKRIPALNAGAR     Alwar     JAIPUR       46     Govt. College, Rajgarh (Alwar)     RAJGARH     Alwar     JAIPUR       47     G                                                                                                    | 31   | Government College Kolayat         | KOLAYAT              | BIKANER     | BIKANER   |
| 33         Govt. College, Nokha         NOKHA         Bikaner         BIKANER           34         Govt. Gorlege, Nokha         BIDASAR         Churu         BIKANER           35         Govt. Girls College, Churu         CHURU         Churu         BIKANER           36         Govt. Gorlege, Rajgarh (Churu)         RAJGARH         Churu         BIKANER           37         Govt. Gorlege, Anoopgarh         ANOOPGARH         Ganganagar         BIKANER           38         Govt. College, Anoopgarh         ANOOPGARH         Ganganagar         BIKANER           39         Govt. College, Anoopgarh         ANOOPGARH         Ganganagar         BIKANER           40         Govt. College, Karanpur         KARANPUR         Ganganagar         BIKANER           41         Government College, Bhafra         BHADRA         Hanumangarh         BIKANER           42         Govt. College, Nahar         NOHAR         Hanumangarh         BIKANER           43         Govt. College, Nahar         NOHAR         Alwar         JAIPUR           44         Govt. College, Nahar         NOHAR         Alwar         JAIPUR           45         Government College, Bansur         BASKRIPALNAGAR         Alwar         JAIPUR                                                                                                    | 32   | Govt. College, Lunkaransar         | LUNKARANSAR          | Bikaner     | BIKANER   |
| 34         Government College, Bidasar         BIDASAR         Churu         BIKANER           35         Govt. Gollege, Rajgarh (Churu)         RAJGARH         Churu         BIKANER           37         Govt. College, Rajgarh (Churu)         RAJGARH         Churu         BIKANER           38         Govt. College, Anoopgarh         ANOOPGARH         Ganganagar         BIKANER           39         Govt. College, Karanpur         KARANPUR         Ganganagar         BIKANER           40         Govt. College, Sadulsahar         SADULSAHAR         Ganganagar         BIKANER           41         Government College, Bhadra         BHADRA         Hanumangarh         BIKANER           42         Govt. College, Nohar         NOHAR         Hanumangarh         BIKANER           43         Govt. College, Nohar         NOHAR         Hanumangarh         BIKANER           44         Govt. College, Nohar         NOHAR         Alwar         JAIPUR           45         Government College, Bansur         BANSUR         Alwar         JAIPUR           46         Government College, Mundawar         MUNDAWAR         Alwar         JAIPUR           47         Govt. College, Rajgarh (Alwar)         RAJGARH         Alwar         JAIPUR <td>33</td> <td>Govt. College, Nokha</td> <td>NOKHA</td> <td>Bikaner</td> <td>BIKANER</td>                            | 33   | Govt. College, Nokha               | NOKHA                | Bikaner     | BIKANER   |
| 35       Govt. College, Rajgarh (Churu)       RAJGARH       Churu       BIKANER         36       Govt. College, Rajgarh (Churu)       RAJGARH       Churu       BIKANER         37       Govt. Grifs College, Taranagar       TARANAGAR       Churu       BIKANER         38       Govt. College, Aranapur       KARANPUR       Ganganagar       BIKANER         40       Govt. Gorlege, Sadulsahar       SADULSAHAR       Ganganagar       BIKANER         41       Govt. College, Bhadra       BHADRA       Hanumangarh       BIKANER         42       Govt. College, Hanumangarh       HANUMANGARH       Hanumangarh       BIKANER         43       Govt. College, Navar (Corm.)       ALWAR       Alwar       JAIPUR         44       Govt. College, Navar (Corm.)       ALWAR       Alwar       JAIPUR         45       Government College, Bansur       BANSUR       Alwar       JAIPUR         46       Government College, Malavar       MUNDAWAR       Alwar       JAIPUR         47       Government College, Malavar       MUNDAWAR       Alwar       JAIPUR         48       Govt. College, Tijara       TIJARA       Alwar       JAIPUR         50       Govt. College, Dausa       DAUSA       Dausa                                                                                                    | 34   | Government College, Bidasar        | BIDASAR              | Churu       | BIKANER   |
| 36         Govt. College, Rajgarh (Churu)         RAJGARH         Churu         BIKANER           37         Govt. Girls College, Taranagar         TARANAGAR         Churu         BIKANER           38         Govt. College, Anoopgarh         ANCOOPGARH         Ganganagar         BIKANER           39         Govt. College, Karanpur         KARANPUR         Ganganagar         BIKANER           40         Govt. College, Sadulsahar         SADULSAHAR         Ganganagar         BIKANER           41         Government College, Bhadra         BHADRA         Hanumangarh         BIKANER           42         Govt. College, Nohar         NOHAR         Hanumangarh         BIKANER           43         Govt. College, Nohar         NOHAR         Alwar         JAIPUR           44         Govt. College, Bansur         BANSUR         Alwar         JAIPUR           45         Government College, Bansur         BASKIPALNAGAR         Alwar         JAIPUR           47         Government College, Nundawar         MUNDAWAR         Alwar         JAIPUR           48         Govt. College, Rajgarh (Alwar)         RAJGARH         Alwar         JAIPUR           49         Govt. College, Bandikui         BANDIKUI         Dausa         JAIPUR </td <td>35</td> <td>Govt. Girls College, Churu</td> <td>CHURU</td> <td>Churu</td> <td>BIKANER</td>                  | 35   | Govt. Girls College, Churu         | CHURU                | Churu       | BIKANER   |
| 37       Govt. College, Taranagar       TARANAGAR       Churu       BiKANER         38       Govt. College, Anoopgath       ANOOPGARH       Ganganagar       BiKANER         39       Govt. College, Karanpur       KARANPUR       Ganganagar       BiKANER         40       Govt. College, Sadulsahar       SADULSAHAR       Ganganagar       BiKANER         41       Government College, Bhadra       BHADRA       Hanumangarh       BiKANER         42       Govt. College, Hanumangarh       HANUMANGARH       Hanumangarh       BiKANER         43       Govt. College, Navar (Comm.)       ALWAR       Alwar       JAIPUR         44       Govt. College, Navar (Comm.)       ALWAR       Alwar       JAIPUR         45       Government College, Baskripalnagar       BASKRIPALNAGAR       Alwar       JAIPUR         47       Government College, Mundawar       MUNDAWAR       Alwar       JAIPUR         48       Govt. College, Rajarh (Alwar)       RAJGARH       Alwar       JAIPUR         49       Govt. College, Bandikui       BANDIKUI       Dausa       JAIPUR         51       Govt. College, Dausa       DAUSA       Dausa       JAIPUR         52       Govt. College, Nahua       MAHUA       Dausa <td>36</td> <td>Govt. College, Rajgarh (Churu)</td> <td>RAJGARH</td> <td>Churu</td> <td>BIKANER</td>                                                                     | 36   | Govt. College, Rajgarh (Churu)     | RAJGARH              | Churu       | BIKANER   |
| 38         Govt. College, Anoopgarh         ANOOPGARH         Ganganagar         BIKANER           39         Govt. College, Karanpur         KARANPUR         Ganganagar         BIKANER           40         Govt.Grits College, Sadusahar         SADULSAHAR         Ganganagar         BIKANER           41         Govternment College, Bhadra         BHADRA         Hanumangarh         BIKANER           42         Govt. College, Hanumangarh         HANUMANGARH         Hanumangarh         BIKANER           43         Govt. College, Alwar (Comm.)         ALWAR         Alwar         JAIPUR           44         Govt. College, Bansur         BANSUR         Alwar         JAIPUR           45         Government College, Baskripalnagar         BASKIPALNAGAR         Alwar         JAIPUR           46         Government College, Mundawar         MUNDAWAR         Alwar         JAIPUR           47         Government College, Bandikui         BANDIKUI         Dausa         JAIPUR           49         Govt. College, Bandikui         BANDIKUI         Dausa         JAIPUR           51         Govt. College, Dausa         DAUSA         Dausa         JAIPUR           52         Govt. College, Mahua         MAHUA         Dausa         JAIPUR                                                                                                    | 37   | Govt. Girls College, Taranagar     | TARANAGAR            | Churu       | BIKANER   |
| 39         Govt. College, Karanpur         KARANPUR         Ganganagar         BIKANER           40         Govt. College, Sadulsahar         SADULSAHAR         Ganganagar         BIKANER           41         Government College, Bhadra         BHADRA         Hanumangarh         BIKANER           42         Govt. College, Hanumangarh         HANUMANGARH         Hanumangarh         BIKANER           43         Govt. College, Alwar (Comm.)         ALWAR         Alwar         JAIPUR           44         Govt. College, Bansur         BANSUR         Alwar         JAIPUR           46         Government College, Baskripalnagar         BASKRIPALNAGAR         Alwar         JAIPUR           47         Government College, Mundawar         MUNDAWAR         Alwar         JAIPUR           48         Govt. College, Rajgarh (Alwar)         RAJGARH         Alwar         JAIPUR           49         Govt. College, Bandikui         BANDIKUI         Dausa         JAIPUR           50         Govt. College, Bandikui         BANDIKUI         Dausa         JAIPUR           51         Govt. College, Lalsot         LALSOT         Dausa         JAIPUR           52         Govt. College, Sikrai         SIKRAI         Dausa         JAIPUR                                                                                                    | 38   | Govt. College, Anoopgarh           | ANOOPGARH            | Ganganagar  | BIKANER   |
| 40       Govt.Girls College, Sadulsahar       SADULSAHAR       Ganganagar       BIKANER         41       Government College, Bhadra       BHADRA       Hanumangarh       BIKANER         42       Govt. College, Hanumangarh       HANUMANGARH       Hanumangarh       BIKANER         43       Govt. College, Nohar       NOHAR       Hanumangarh       BIKANER         44       Govt. College, Nohar       NOHAR       Alwar       JAIPUR         45       Government College, Bansur       BANSUR       Alwar       JAIPUR         46       Government College, Baskripalnagar       BASKRIPALNAGAR       Alwar       JAIPUR         47       Government College, Mundawar       MUNDAWAR       Alwar       JAIPUR         48       Govt. College, Rajgarh (Alwar)       RAJGARH       Alwar       JAIPUR         49       Govt. College, Tajara       TIJARA       Alwar       JAIPUR         50       Govt. College, Dausa       DAUSA       Dausa       JAIPUR         51       Govt. College, Lalsot       LALSOT       Dausa       JAIPUR         52       Govt. College, Nahua       MAHUA       Dausa       JAIPUR         53       Govt. College, Jaipur       JAIPUR       Jaipur       JAIPUR                                                                                                    | 39   | Govt. College, Karanpur            | KARANPUR             | Ganganagar  | BIKANER   |
| 41       Government College, Bhadra       BHADRA       Hanumangarh       BIKANER         42       Govt. College, Hanumangarh       HANUMANGARH       Hanumangarh       BIKANER         43       Govt. College, Nohar       NOHAR       Hanumangarh       BIKANER         44       Govt. College, Alwar (Comm.)       ALWAR       Alwar       JAIPUR         45       Government College, Baskripalnagar       BASKRIPALNAGAR       Alwar       JAIPUR         46       Government College, Baskripalnagar       BASKRIPALNAGAR       Alwar       JAIPUR         47       Government College, Rajgarh (Alwar)       RAJGARH       Alwar       JAIPUR         48       Govt. College, Rajgarh (Alwar)       RAJGARH       Alwar       JAIPUR         49       Govt. College, Bandikui       BANDIKUI       Dausa       JAIPUR         50       Govt. College, Dausa       DAUSA       Dausa       JAIPUR         51       Govt. College, Dausa       DAUSA       Dausa       JAIPUR         53       Govt. College, Mahua       MAHUA       Dausa       JAIPUR         54       Govt. College, Nemanua       MAHUA       Dausa       JAIPUR         55       Govt. College, Jaipur       JAIPUR       Jaipur       JAIP                                                                                                    | 40   | Govt.Girls College,Sadulsahar      | SADULSAHAR           | Ganganagar  | BIKANER   |
| 42Govt. College, HanumangarhHANUMANGARHHanumangarhBIKANER43Govt. College, NoharNOHARHanumangarhBIKANER44Govt. College, Alwar (Comm.)ALWARAlwarJAIPUR45Government College, BansurBANSURAlwarJAIPUR46Government College, BaskripalnagarBASKRIPALNAGARAlwarJAIPUR47Government College, MundawarMUNDAWARAlwarJAIPUR48Govt. College, Rajgarh (Alwar)RAJGARHAlwarJAIPUR49Govt. College, TijaraTUJARAAlwarJAIPUR50Govt. College, BandikuiBANDIKUIDausaJAIPUR51Govt. College, DausaDAUSADausaJAIPUR52Govt. College, DausaDAUSADausaJAIPUR53Govt. College, LalsotLALSOTDausaJAIPUR54Govt. College, SikraiSiIKRAIDausaJAIPUR55Govt. College, SikraiSiKRAIDausaJAIPUR56Govt. College, ChimanpuraCHIMANPURA ARTSJaipurJAIPUR57Government College, DuduDUDUJaipurJAIPUR58Govt. College, GudhaGUDHAJhunjhunuJAIPUR60Rajasthan School of Arts, JaipurJAIPURJaipurJAIPUR61Govt. College, MalsisarMALSISARJhunjhunuJAIPUR62Govt. College, NawalgarhNAWALGARHJhunjhunuJAIPUR63Govt. College, Na                                                                                                    | 41   | Government College, Bhadra         | BHADRA               | Hanumangarh | BIKANER   |
| 43       Govt. College, Nohar       NOHAR       Hanumangarh       BIKANER         44       Govt. College, Alwar (Comm.)       ALWAR       Alwar       JAIPUR         45       Government College, Bansur       BANSUR       Alwar       JAIPUR         46       Government College, Baskripalnagar       BASKRIPALNAGAR       Alwar       JAIPUR         47       Government College, Rajgarh (Alwar)       RAJGARH       Alwar       JAIPUR         48       Govt. College, Rajgarh (Alwar)       RAJGARH       Alwar       JAIPUR         49       Govt. College, Tijara       TIJARA       Alwar       JAIPUR         50       Govt. College, Dausa       DAUSA       Dausa       JAIPUR         51       Govt. College, Dausa       DAUSA       Dausa       JAIPUR         52       Govt. College, Lalsot       LALSOT       Dausa       JAIPUR         53       Govt. College, Mahua       MAHUA       Dausa       JAIPUR         54       Govt. College, Sikrai       SIKRAI       Dausa       JAIPUR         55       Govt. College, Chimanpura       CHIMANPURA ARTS       Jaipur       JAIPUR         56       Govt. College, Jaipur       JAIPUR       Jaipur       JAIPUR <t< td=""><td>42</td><td>Govt. College, Hanumangarh</td><td>HANUMANGARH</td><td>Hanumangarh</td><td>BIKANER</td></t<>                                                                                           | 42   | Govt. College, Hanumangarh         | HANUMANGARH          | Hanumangarh | BIKANER   |
| 44Govt. College, Alwar (Comm.)ALWARAlwarJAIPUR45Government College, BansurBANSURAlwarJAIPUR46Government College, BaskripalnagarBASKRIPALNAGARAlwarJAIPUR47Government College, MundawarMUNDAWARAlwarJAIPUR48Govt. College, Rajgarh (Alwar)RAJGARHAlwarJAIPUR49Govt. College, TijaraTUJARAAlwarJAIPUR50Govt. College, DausaDAUSADausaJAIPUR51Govt. College, DausaDAUSADausaJAIPUR52Govt. College, DausaDAUSADausaJAIPUR53Govt. College, DausaDAUSADausaJAIPUR54Govt. College, MahuaMAHUADausaJAIPUR55Govt. College, SikraiSIKRAIDausaJAIPUR56Govt. College, ChimanpuraCHIMANPURA ARTSJaipurJAIPUR57Government College, DuduDUDUJaipurJAIPUR58Govt. College, JaipurJAIPURJaipurJAIPUR59Rajasthan School of Arts, JaipurJAIPURJaipurJAIPUR60Rajasthan School of Arts, JaipurJAIPURJaipurJAIPUR61Govt. College, MalsisarMALSISARJunjhunuJAIPUR62Government College, MalsisarMALSISARJunjhunuJAIPUR63Govt. College, NawalgarhNAWALGARHJhunjhunuJAIPUR64Govt. College, Nawalgarh <td>43</td> <td>Govt. College, Nohar</td> <td>NOHAR</td> <td>Hanumangarh</td> <td>BIKANER</td>                                                                                                    | 43   | Govt. College, Nohar               | NOHAR                | Hanumangarh | BIKANER   |
| 45Government College, BansurBANSURAlwarJAIPUR46Government College, BaskripalnagarBASKRIPALNAGARAlwarJAIPUR47Government College, MundawarMUNDAWARAlwarJAIPUR48Govt. College, Rajgarh (Alwar)RAJGARHAlwarJAIPUR49Govt. College, Rajgarh (Alwar)RAJGARHAlwarJAIPUR50Govt. College, TajaraTIJARAAlwarJAIPUR51Govt. College, DausaDAUSADausaJAIPUR52Govt. College, DausaDAUSADausaJAIPUR53Govt. College, LalsotLALSOTDausaJAIPUR54Govt. College, SikraiSIKRAIDausaJAIPUR55Govt. College, ChimanpuraCHIMANPURA ARTSJaipurJAIPUR56Govt. Arts College, ChimanpuraCHIMANPURA ARTSJaipurJAIPUR57Government College, DausaJAIPURJaipurJAIPUR58Govt. College, JaipurJAIPURJaipurJAIPUR59Rajasthan Sangeet Sansthan, JaipurJAIPURJaipurJAIPUR61Govt. College, GudhaGUDHAJhunjhunuJAIPUR62Government College, MalsisarMALSISARJhunjhunuJAIPUR63Govt. College, NawalgarhNAWALGARHJhunjhunuJAIPUR64Govt. College, NawalgarhNAWALGARHJhunjhunuJAIPUR65Govt. College, NemKa ThanaNEEMKA THANASikarJAIPUR                                                                                                    | 44   | Govt. College, Alwar (Comm.)       | ALWAR                | Alwar       | JAIPUR    |
| 46Government College, BaskripalnagarBASKRIPALNAGARAlwarJAIPUR47Government College, MundawarMUNDAWARAlwarJAIPUR48Govt. College, Rajgarh (Alwar)RAJGARHAlwarJAIPUR49Govt. College, TijaraTIJARAAlwarJAIPUR50Govt. College, BandikuiBANDIKUIDausaJAIPUR51Govt. College, DausaDAUSADausaJAIPUR52Govt. College, DausaDAUSADausaJAIPUR53Govt. College, LalsotLALSOTDausaJAIPUR54Govt. College, ChimanpuraCHIMANPURA ARTSJaipurJAIPUR55Govt. College, SikraiSIKRAIDausaJAIPUR56Govt. College, ChimanpuraCHIMANPURA ARTSJaipurJAIPUR57Government College, DuduDUDUJaipurJAIPUR58Govt. College, JaipurJAIPURJaipurJAIPUR59Rajasthan School of Arts, JaipurJAIPURJaipurJAIPUR60Rajasthan Sangeet Sansthan, JaipurJAIPURJaipurJAIPUR61Govt. College, MalsisarMALSISARJhunjhunuJAIPUR63Govt. College, NawalgarhNAWALGARHJhunjhunuJAIPUR64Govt. Girls College, NewalgarhNAWALGARHJhunjhunuJAIPUR65Govt. Girls College, NawalgarhNAWALGARHJhunjhunuJAIPUR65Govt. Girls College, NewalgarhNAWALGARHJhunjhunuJAIPUR                                                                                                    | 45   | Government College, Bansur         | BANSUR               | Alwar       | JAIPUR    |
| 47Government College, MundawarMUNDAWARAlwarJAIPUR48Govt. College, Rajgarh (Alwar)RAJGARHAlwarJAIPUR49Govt. College, TijaraTIJARAAlwarJAIPUR50Govt. College, BandikuiBANDIKUIDausaJAIPUR51Govt. College, DausaDAUSADausaJAIPUR52Govt. College, DausaDAUSADausaJAIPUR53Govt. College, LalsotLALSOTDausaJAIPUR54Govt. College, NahuaMAHUADausaJAIPUR55Govt. College, SikraiSIKRAIDausaJAIPUR56Govt. College, ChimanpuraCHIMANPURA ARTSJaipurJAIPUR57Government College, DuduDUDUJaipurJAIPUR58Govt. College, JaipurJAIPURJaipurJAIPUR59Rajasthan School of Arts, JaipurJAIPURJaipurJAIPUR60Rajasthan Sangeet Sansthan, JaipurJAIPURJaipurJAIPUR61Govt. College, MalsiarMALSISARJhunjhunuJAIPUR62Government College, MalsiarMALSISARJhunjhunuJAIPUR63Govt. College, NawalgarhNAWALGARHJhunjhunuJAIPUR64Govt. Cirls College, NeemKa ThanaNEEMKA THANASikarJAIPUR65Govt. Cirls College, NeemKa ThanaNEEMKA THANASikarJAIPUR66Govt. Cirls College, SikarSIKARSikarJAIPUR67Govt. Cirl                                                                                                    | 46   | Government College, Baskripalnagar | BASKRIPALNAGAR       | Alwar       | JAIPUR    |
| 48Govt. College, Rajgarh (Alwar)RAJGARHAlwarJAIPUR49Govt. College, TijaraTIJARAAlwarJAIPUR50Govt. College, BandikuiBANDIKUIDausaJAIPUR51Govt. Arts College, DausaDAUSADausaJAIPUR52Govt. College, DausaDAUSADausaJAIPUR53Govt. College, LalsotLALSOTDausaJAIPUR54Govt. College, KalaotNAHUADausaJAIPUR55Govt. College, SikraiSIKRAIDausaJAIPUR56Govt. College, ChimanpuraCHIMANPURA ARTSJaipurJAIPUR57Government College, DuduDUDUJaipurJAIPUR58Govt. College, JaipurJAIPURJaipurJAIPUR59Rajasthan School of Arts, JaipurJAIPURJaipurJAIPUR60Rajasthan Sangeet Sansthan, JaipurJAIPURJaipurJAIPUR61Govt. College, MalsisarMALSISARJhunjhunuJAIPUR62Government College, MalsisarMALSISARJhunjhunuJAIPUR63Govt. College, NawalgarhNAWALGARHJhunjhunuJAIPUR64Govt. Girls College, NeemKa ThanaNEEMKA THANASikarJAIPUR65Govt. Girls College, NeemKa ThanaNEEMKA THANASikarJAIPUR66Govt. Corrise College, SikarSIKARSikarJAIPUR67Govt. Corrise College, SikarSIKARSikarJAIPUR <tr <td="">6</tr>                                                                                                    | 47   | Government College. Mundawar       | MUNDAWAR             | Alwar       | JAIPUR    |
|                                                                                                    |      |                                    |                      |             |           |
| 49Govt. College, TijaraTIJARAAlwarJAIPUR50Govt. College, BandikuiBANDIKUIDausaJAIPUR51Govt. College, DausaDAUSADausaJAIPUR52Govt. College, DausaDAUSADausaJAIPUR53Govt. College, LalsotLALSOTDausaJAIPUR54Govt. College, MahuaMAHUADausaJAIPUR55Govt. College, SikraiSIKRAIDausaJAIPUR56Govt. College, ChimanpuraCHIMANPURA ARTSJaipurJAIPUR57Government College, DuduDUDUJaipurJAIPUR58Govt. College, JaipurJAIPURJaipurJAIPUR59Rajasthan School of Arts, JaipurJAIPURJaipurJAIPUR60Rajasthan Sangeet Sansthan, JaipurJAIPURJaipurJAIPUR61Govt. College, MahuaGUDHAJhunjhunuJAIPUR62Government College, MalsiarMALSISARJhunjhunuJAIPUR63Govt. College, SukarMALSISARJhunjhunuJAIPUR64Govt. College, NawalgarhNAWALGARHJhunjhunuJAIPUR65Govt. Girls College, NeemKa ThanaNEEMKA THANASikarJAIPUR66Govt. Girls College, SikarSIKARSikarJAIPUR67Govt. Arts College, SikarSIKARSikarJAIPUR68Govt. Commerce College, SikarSIKARSikarJAIPUR68Govt. Commerce College, Sikar <td< td=""><td>48</td><td>Govt. College, Raigarh (Alwar)</td><td>RAJGARH</td><td>Alwar</td><td>JAIPUR</td></td<>                                                                                                    | 48   | Govt. College, Raigarh (Alwar)     | RAJGARH              | Alwar       | JAIPUR    |
| 10Dot With College, NameNorwerNorwer50Govt. College, BandikuiBANDIKUIDausaJAIPUR51Govt. Arts College, DausaDAUSADausaJAIPUR52Govt. College, DausaDAUSADausaJAIPUR53Govt. College, LalsotLALSOTDausaJAIPUR54Govt. College, MahuaMAHUADausaJAIPUR55Govt. College, SikraiSIKRAIDausaJAIPUR56Govt. College, ChimanpuraCHIMANPURA ARTSJaipurJAIPUR57Government College, DuduDUDUJaipurJAIPUR58Govt. College, JaipurJAIPURJaipurJAIPUR59Rajasthan School of Arts, JaipurJAIPURJaipurJAIPUR60Rajasthan Sangeet Sansthan, JaipurJAIPURJaipurJAIPUR61Govt. College, GudhaGUDHAJhunjhunuJAIPUR62Government College, MalsisarMALSISARJhunjhunuJAIPUR63Govt. College, NawalgarhNAWALGARHJhunjhunuJAIPUR64Govt. Girls College, NeemKa ThanaNEEMKA THANASikarJAIPUR65Govt. Girls College, SikarSIKARSikarJAIPUR66Govt. Arts College, SikarSIKARSikarJAIPUR67Govt. Arts College, SikarSIKARSikarJAIPUR68Govt. Commerce College, SikarSIKARSikarJAIPUR68Govt. Commerce College, SikarSIKAR <td>49</td> <td>Govt College Tijara</td> <td>TLIARA</td> <td>Alwar</td> <td></td>                                                                                                    | 49   | Govt College Tijara                | TLIARA               | Alwar       |           |
| 50DriveringDriveringDrivering51Govt. Arts College, DausaDAUSADausaJAIPUR52Govt. College, DausaDAUSADausaJAIPUR53Govt. Girls College, LalsotLALSOTDausaJAIPUR54Govt. College, MahuaMAHUADausaJAIPUR55Govt. College, SikraiSIKRAIDausaJAIPUR56Govt. College, ChimanpuraCHIMANPURA ARTSJaipurJAIPUR56Govt. Arts College, DuduDUDUJaipurJAIPUR57Government College, DuduDUDUJaipurJAIPUR58Govt. College, JaipurJAIPURJaipurJAIPUR59Rajasthan School of Arts, JaipurJAIPURJaipurJAIPUR60Rajasthan Sangeet Sansthan, JaipurJAIPURJaipurJAIPUR61Govt. College, GudhaGUDHAJhunjhunuJAIPUR62Government College, MalsisarMALSISARJhunjhunuJAIPUR63Govt. College, NawalgarhNAWALGARHJhunjhunuJAIPUR64Govt. Girls College, NeemKa ThanaNEEMKA THANASikarJAIPUR65Govt. Girls College, SikarSIKARSikarJAIPUR66Govt. Arts College, SikarSIKARSikarJAIPUR67Govt. Arts College, SikarSIKARSikarJAIPUR68Govt. Commerce College, SikarSIKARSikarJAIPUR68Govt. Commerce College, SikarSIKAR<                                                                                                    | 50   | Govt College Bandikui              | BANDIKUI             | Dausa       | JAIPUR    |
| 51Govt. Arts College, DatsaDAUSADatsaJAIPUR52Govt. College, DatsaDAUSADausaJAIPUR53Govt. Girls College, LalsotLALSOTDausaJAIPUR54Govt. College, MahuaMAHUADausaJAIPUR55Govt. College, SikraiSIKRAIDausaJAIPUR56Govt. Arts College, ChimanpuraCHIMANPURA ARTSJaipurJAIPUR57Government College, DuduDUDUJaipurJAIPUR58Govt. College, JaipurJAIPURJaipurJAIPUR59Rajasthan School of Arts, JaipurJAIPURJaipurJAIPUR60Rajasthan Sangeet Sansthan, JaipurJAIPURJaipurJAIPUR61Govt. College, GudhaGUDHAJhunjhunuJAIPUR62Government College, MalsisarMALSISARJhunjhunuJAIPUR63Govt. College, NawalgarhNAWALGARHJhunjhunuJAIPUR64Govt. Girls College, HodHODSikarJAIPUR65Govt. Girls College, NeemKa ThanaNEEMKA THANASikarJAIPUR66Govt. Girls College, SikarSIKARSikarJAIPUR67Govt. Arts College, SikarSIKARSikarJAIPUR                                                                                                    | 51   | Covit. Othege, Dariandi            |                      | Dausa       |           |
| 52Govt. College, DatsaDAUSADatsaJAIPUR53Govt. Girls College, LalsotLALSOTDausaJAIPUR54Govt. College, MahuaMAHUADausaJAIPUR55Govt. College, SikraiSIKRAIDausaJAIPUR56Govt. Arts College, ChimanpuraCHIMANPURA ARTSJaipurJAIPUR57Government College, DuduDUDUJaipurJAIPUR58Govt. College, JaipurJAIPURJaipurJAIPUR59Rajasthan School of Arts, JaipurJAIPURJaipurJAIPUR60Rajasthan Sangeet Sansthan, JaipurJAIPURJaipurJAIPUR61Govt. College, GudhaGUDHAJhunjhunuJAIPUR62Government College, MalsisarMALSISARJhunjhunuJAIPUR63Govt. College, NawalgarhNAWALGARHJhunjhunuJAIPUR64Govt. Girls College, HodHODSikarJAIPUR65Govt. Girls College, NeemKa ThanaNEEMKA THANASikarJAIPUR66Govt. Girls College, SikarSIKARSikarJAIPUR67Govt. Commerce College, SikarSIKARSikarJAIPUR68Govt. Commerce College, SikarSIKARSikarJAIPUR                                                                                                    | 50   | Gove College, Dausa                |                      | Dausa       |           |
| 53Govt. Girls College, LaisotLALSOTDausaJAIPUR54Govt. College, MahuaMAHUADausaJAIPUR55Govt. College, SikraiSIKRAIDausaJAIPUR56Govt. Arts College, ChimanpuraCHIMANPURA ARTSJaipurJAIPUR57Government College, DuduDUDUJaipurJAIPUR58Govt. College, JaipurJAIPURJaipurJAIPUR59Rajasthan School of Arts, JaipurJAIPURJaipurJAIPUR60Rajasthan Sangeet Sansthan, JaipurJAIPURJaipurJAIPUR61Govt. College, GudhaGUDHAJhunjhunuJAIPUR62Government College, MalsisarMALSISARJhunjhunuJAIPUR63Govt. College, NawalgarhNAWALGARHJhunjhunuJAIPUR64Govt. Girls College, NeemKa ThanaNEEMKA THANASikarJAIPUR65Govt. Girls College, SikarSIKARSikarJAIPUR66Govt. Arts College, SikarSIKARSikarJAIPUR68Govt. Commerce College, SikarSIKARSikarJAIPUR                                                                                                    | 52   | Govt. College, Dausa               |                      | Dausa       |           |
| 54Govt. College, ManuaIMAHUADausaJAIPUR55Govt. College, SikraiSIKRAIDausaJAIPUR56Govt. Arts College, ChimanpuraCHIMANPURA ARTSJaipurJAIPUR57Government College, DuduDUDUJaipurJAIPUR58Govt. College, JaipurJAIPURJaipurJAIPUR59Rajasthan School of Arts, JaipurJAIPURJaipurJAIPUR60Rajasthan Sangeet Sansthan, JaipurJAIPURJaipurJAIPUR61Govt. College, GudhaGUDHAJhunjhunuJAIPUR62Government College, MalsisarMALSISARJhunjhunuJAIPUR63Govt. College, NawalgarhNAWALGARHJhunjhunuJAIPUR64Govt. Girls College, NeemKa ThanaNEEMKA THANASikarJAIPUR65Govt. Girls College, NikarSIKARSikarJAIPUR66Govt. Arts College, SikarSIKARSikarJAIPUR68Govt. Commerce College, SikarSIKARSikarJAIPUR                                                                                                    | 53   | Cout College, Makus                |                      | Dausa       |           |
| 55Govt. College, SikraiSIKRAIDausaJAIPUR56Govt. Arts College, ChimanpuraCHIMANPURA ARTSJaipurJAIPUR57Government College, DuduDUDUJaipurJAIPUR58Govt. College, JaipurJAIPURJaipurJAIPUR59Rajasthan School of Arts, JaipurJAIPURJaipurJAIPUR60Rajasthan Sangeet Sansthan, JaipurJAIPURJaipurJAIPUR61Govt. College, GudhaGUDHAJhunjhunuJAIPUR62Government College, MalsisarMALSISARJhunjhunuJAIPUR63Govt. College, NawalgarhNAWALGARHJhunjhunuJAIPUR64Govt. Girls College, NeemKa ThanaNEEMKA THANASikarJAIPUR65Govt. Girls College, SikarSIKARSikarJAIPUR66Govt. Arts College, SikarSIKARSikarJAIPUR67Govt. Commerce College, SikarSIKARSikarJAIPUR68Govt. Commerce College, SikarSIKARSikarJAIPUR                                                                                                    | 54   | Govt. College, Manua               |                      | Dausa       | JAIPUR    |
| 56Govt. Arts College, ChimanpuraCHIMANPURA ARTSJaipurJAIPUR57Government College, DuduDUDUJaipurJAIPUR58Govt. College, JaipurJAIPURJaipurJAIPUR59Rajasthan School of Arts, JaipurJAIPURJaipurJAIPUR60Rajasthan Sangeet Sansthan, JaipurJAIPURJaipurJAIPUR61Govt. College, GudhaGUDHAJhunjhunuJAIPUR62Government College, MalsisarMALSISARJhunjhunuJAIPUR63Govt. College, NawalgarhNAWALGARHJhunjhunuJAIPUR64Govt. Girls College, NeemKa ThanaNEEMKA THANASikarJAIPUR65Govt. Girls College, SikarSIKARSikarJAIPUR66Govt. Arts College, SikarSIKARSikarJAIPUR68Govt. Commerce College, SikarSIKARSikarJAIPUR                                                                                                    | 55   | Govt. College, Sikral              |                      | Jausa       |           |
| 57Government College, DuduDUDUJaipurJAIPUR58Govt. College, JaipurJAIPURJaipurJAIPUR59Rajasthan School of Arts, JaipurJAIPURJaipurJAIPUR60Rajasthan Sangeet Sansthan, JaipurJAIPURJaipurJAIPUR61Govt. College, GudhaGUDHAJhunjhunuJAIPUR62Government College, MalsisarMALSISARJhunjhunuJAIPUR63Govt. College, NawalgarhNAWALGARHJhunjhunuJAIPUR64Govt. Girls College, HodHODSikarJAIPUR65Govt. Girls College, NeemKa ThanaNEEMKA THANASikarJAIPUR66Govt. Arts College, SikarSIKARSikarJAIPUR68Govt. Commerce College, SikarSIKARSikarJAIPUR                                                                                                    | 56   | Govt. Arts College, Chimanpura     | CHIMANPURA ARTS      | Jaipur      | JAIPUR    |
| 58Govt. College, JaipurJAIPURJaipurJAIPUR59Rajasthan School of Arts, JaipurJAIPURJaipurJAIPUR60Rajasthan Sangeet Sansthan, JaipurJAIPURJaipurJAIPUR61Govt. College, GudhaGUDHAJhunjhunuJAIPUR62Government College, MalsisarMALSISARJhunjhunuJAIPUR63Govt. College, NawalgarhNAWALGARHJhunjhunuJAIPUR64Govt. Girls College, HodHODSikarJAIPUR65Govt. Girls College, NeemKa ThanaNEEMKA THANASikarJAIPUR66Govt. Arts College, SikarSIKARSikarJAIPUR68Govt. Commerce College, SikarSIKARSikarJAIPUR                                                                                                    | 57   | Government College, Dudu           | טטטט                 | Jaipur      | JAIPUR    |
| 59Rajasthan School of Arts, JaipurJAIPURJaipurJAIPUR60Rajasthan Sangeet Sansthan, JaipurJAIPURJaipurJAIPUR61Govt. College, GudhaGUDHAJhunjhunuJAIPUR62Government College, MalsisarMALSISARJhunjhunuJAIPUR63Govt. College, NawalgarhNAWALGARHJhunjhunuJAIPUR64Govt. Girls College, HodHODSikarJAIPUR65Govt. Girls College, NeemKa ThanaNEEMKA THANASikarJAIPUR66Govt. Girls College, SikarSIKARSikarJAIPUR67Govt. Arts College, SikarSIKARSikarJAIPUR68Govt. Commerce College, SikarSIKARSikarJAIPUR                                                                                                    | 58   | Govt. College, Jaipur              | JAIPUR               | Jaipur      | JAIPUR    |
| 60Rajasthan Sangeet Sansthan, JaipurJAIPURJaipurJAIPUR61Govt. College, GudhaGUDHAJhunjhunuJAIPUR62Government College, MalsisarMALSISARJhunjhunuJAIPUR63Govt. College, NawalgarhNAWALGARHJhunjhunuJAIPUR64Govt. Girls College, HodHODSikarJAIPUR65Govt. Girls College, NeemKa ThanaNEEMKA THANASikarJAIPUR66Govt. Girls College, SikarSIKARSikarJAIPUR67Govt. Arts College, SikarSIKARSikarJAIPUR68Govt. Commerce College, SikarSIKARSikarJAIPUR                                                                                                    | 59   | Rajasthan School of Arts, Jaipur   | JAIPUR               | Jaipur      | JAIPUR    |
| 61Govt. College, GudhaGUDHAJhunjhunuJAIPUR62Government College, MalsisarMALSISARJhunjhunuJAIPUR63Govt. College, NawalgarhNAWALGARHJhunjhunuJAIPUR64Govt. Girls College, HodHODSikarJAIPUR65Govt. Girls College, NeemKa ThanaNEEMKA THANASikarJAIPUR66Govt. Girls College, SikarSIKARSikarJAIPUR67Govt. Arts College, SikarSIKARSikarJAIPUR68Govt. Commerce College, SikarSIKARSikarJAIPUR                                                                                                    | 60   | Rajasthan Sangeet Sansthan, Jaipur | JAIPUR               | Jaipur      | JAIPUR    |
| 62Government College, MalsisarMALSISARJhunjhunuJAIPUR63Govt. College, NawalgarhNAWALGARHJhunjhunuJAIPUR64Govt. Girls College, HodHODSikarJAIPUR65Govt. Girls College, NeemKa ThanaNEEMKA THANASikarJAIPUR66Govt. Girls College, SikarSIKARSikarJAIPUR67Govt. Arts College, SikarSIKARSikarJAIPUR68Govt. Commerce College, SikarSIKARSikarJAIPUR                                                                                                    | 61   | Govt. College, Gudha               | GUDHA                | Jhunjhunu   | JAIPUR    |
| 63Govt. College, NawalgarhNAWALGARHJhunjhunuJAIPUR64Govt. Girls College, HodHODSikarJAIPUR65Govt. Girls College, NeemKa ThanaNEEMKA THANASikarJAIPUR66Govt. Girls College, SikarSIKARSikarJAIPUR67Govt. Arts College, SikarSIKARSikarJAIPUR68Govt. Commerce College, SikarSIKARSikarJAIPUR                                                                                                    | 62   | Government College, Malsisar       | MALSISAR             | Jhunjhunu   | JAIPUR    |
| 64Govt. Girls College, HodHODSikarJAIPUR65Govt. Girls College, NeemKa ThanaNEEMKA THANASikarJAIPUR66Govt. Girls College, SikarSIKARSikarJAIPUR67Govt. Arts College, SikarSIKARSikarJAIPUR68Govt. Commerce College, SikarSIKARSikarJAIPUR                                                                                                    | 63   | Govt. College, Nawalgarh           | NAWALGARH            | Jhunjhunu   | JAIPUR    |
| 65Govt. Girls College, NeemKa ThanaNEEMKA THANASikarJAIPUR66Govt. Girls College, SikarSIKARSikarJAIPUR67Govt. Arts College, SikarSIKARSikarJAIPUR68Govt. Commerce College, SikarSIKARSikarJAIPUR                                                                                                    | 64   | Govt. Girls College, Hod           | HOD                  | Sikar       | JAIPUR    |
| 66Govt. Girls College, SikarSIKARSikarJAIPUR67Govt. Arts College, SikarSIKARSikarJAIPUR68Govt. Commerce College, SikarSIKARSikarJAIPUR                                                                                                    | 65   | Govt. Girls College, NeemKa Thana  | NEEMKA THANA         | Sikar       | JAIPUR    |
| 67Govt. Arts College, SikarSIKARSikarJAIPUR68Govt. Commerce College, SikarSIKARSikarJAIPUR                                                                                                    | 66   | Govt. Girls College, Sikar         | SIKAR                | Sikar       | JAIPUR    |
| 68 Govt. Commerce College, Sikar SIKAR Sikar JAIPUR                                                                                                    | 67   | Govt. Arts College, Sikar          | SIKAR                | Sikar       | JAIPUR    |
|                                                                                                    | 68   | Govt. Commerce College, Sikar      | SIKAR                | Sikar       | JAIPUR    |

|            | Non-RUSA                            | beneficiary Colleges |              |          |
|------------|-------------------------------------|----------------------|--------------|----------|
| S.No       | COLLEGE NAME                        | PLACE                | DISTRICT.    | Division |
| 69         | Govt. College. Bavatu               | BAYATU               | Barmer       | JODHPUR  |
| 70         | Government College, Chouthan        | CHOUTHAN             | Barmer       | IODHPUR  |
| 70         | Covt College, Gudamalani            |                      | Barmer       |          |
| 70         | Covernment College, Shiv            |                      | Darmer       |          |
| 72         | Government College, Shiv            |                      | Darmer       | JODHFUR  |
| 73         | Govt. College, Siwana               |                      | Barmer       | JODHPUR  |
| /4         | Govt. Girls College, Jaisalmer      | JAISALMER            | Jaisalmer    | JODHPUR  |
| 75         | Govt. College, Pokaran              | POKARAN              | Jaisalmer    | JODHPUR  |
| 76         | Govt. College, Ahore                | AHORE                | Jalore       | JODHPUR  |
| 77         | Govt. College, Bhinmal              | BHINMAL              | Jalore       | JODHPUR  |
| 78         | Govt. Girls College, Jalore         | JALORE               | Jalore       | JODHPUR  |
| 79         | Govt. College, Jalore               | JALORE               | Jalore       | JODHPUR  |
| 80         | Government College, Raniwara        | RANIWARA             | Jalore       | JODHPUR  |
| 81         | Govt. College, Balesar              | BALESAR              | Jodhpur      | JODHPUR  |
| 82         | Govt. College, Bap                  | BAP                  | Jodhpur      | JODHPUR  |
| 83         | Government College, Bawari          | BAWARI               | Jodhpur      | JODHPUR  |
| 84         | Govt. College, Bilara               | BILARA               | Jodhpur      | JODHPUR  |
| 85         | Govt. College, Jodhpur              | JODHPUR              | Jodhpur      | JODHPUR  |
| 86         | Government College Luni             |                      | Jodhpur      |          |
| 87         | Govt College Osian                  | OSIAN                | Jodhour      |          |
| 207<br>202 | Govt College, Oslan                 |                      | lodbour      |          |
| 00         | Government College, Sharrorh        |                      | lodbour      |          |
| 69         |                                     |                      | Dali         |          |
| 90         | Government Cellers Manuar I         |                      | raii<br>Dali |          |
| 91         | Government College, Marwar Jn.      | MARWAR JN.           | Pali         | JODHPUR  |
| 92         | Government College, Raipur          | RAIPUR               | Pali         | JODHPUR  |
| 93         | Government College, Rohat           | ROHAT                | Pali         | JODHPUR  |
| 94         | Govt. College, Sojatcity            | SOJATCITY            | Pali         | JODHPUR  |
| 95         | Govt. College, Sumerpur             | SUMERPUR             | Pali         | JODHPUR  |
| 96         | Government College, Pindwara        | PINDWARA             | Sirohi       | JODHPUR  |
| 97         | Govt. College, Antah                | ANTAH                | Baran        | KOTA     |
| 98         | Government College, Atru            | ATRU                 | Baran        | КОТА     |
| 99         | Govt. College, Chhabra              | CHHABRA              | Baran        | КОТА     |
| 100        | Govt. College, Chau Mahala          | CHAU MAHLA           | Jhalawar     | КОТА     |
| 101        | Govt. College, Khanpur              | KHANPUR              | Jhalawar     | КОТА     |
| 102        | Govt. College. Manoharthana         | MANOHARTHANA         | Jhalawar     | КОТА     |
| 103        | Govt. College. Pidawa               | PIDAWA               | Jhalawar     | КОТА     |
| 104        | Government College, Itawa           | ITAWA                | Kota         | КОТА     |
| 105        | Government College, Kanwas          | KANWAS               | Kota         | КОТА     |
| 106        | Government Arts Girls College, Kota | KOTA                 | Kota         | KOTA     |
| 100        | Gove Girls College, Kota (Comm.)    | KOTA                 | Kota         | кота     |
| 107        | Govt. Arts College, Kota (Collini)  | KOTA                 | Kota         | KOTA     |
| 100        | Cout College Sanged                 |                      | Kota         | KOTA     |
| 109        | Govt. College, Saligod              |                      | Nota         |          |
| 110        | Govt. College, Banswara             | BANSWARA             | Banswara     |          |
| 111        | Government College, Badi Sadri      |                      | Chittorgarh  | UDAIPUR  |
| 112        | Govt. College, Bagun                | BEGUN                | Chittorgarh  | UDAIPUR  |
| 113        | Govt. Girls College, Chittorgarh    | CHITTORGARH          | Chittorgarh  | UDAIPUR  |
| 114        | Govt. College, Kapasan              | KAPASAN              | Chittorgarh  | UDAIPUR  |
| 115        | Govt. College, Rawatbhata           | RAWATBHATA           | Chittorgarh  | UDAIPUR  |
| 116        | Government College, Bicchiwara      | BICCHIWARA           | Dungarpur    | UDAIPUR  |
| 117        | Govt. Girls College, Dungarpur      | DUNGARPUR            | Dungarpur    | UDAIPUR  |
| 118        | Govt. College, Sagwara              | SAGWARA              | Dungarpur    | UDAIPUR  |
| 119        | Govt. College, Seemalwara           | SEEMALWARA           | Dungarpur    | UDAIPUR  |
| 120        | Govt. College, Chhoti Sadri         | CHHOTI SADRI         | Pratapgarh   | UDAIPUR  |
| 121        | Govt. College, Dhariyawad           | DHARIYAWAD           | Pratapgarh   | UDAIPUR  |
| 122        | Govt. College, Pratapgarh           | PRATAPGARH           | Pratapgarh   | UDAIPUR  |
| 123        | Govt. College, Deogarh              | DEOGARH              | Raisamand    | UDAIPUR  |
| 124        | Govt College Khumbhalgarh           | KHUMBHAI GARH        | Raisamand    | UDAIPUR  |
| 125        | Govt Girls College Raisamand        |                      | Raisamand    |          |
| 120        | Covt. College, Cogunda              |                      | Idaiour      |          |
| 120        | Gove College, Bodol                 |                      | Udaipur      |          |
| 127        |                                     |                      |              |          |
| 128        | Govi. Giris College, Knerwara       |                      | Judaipur     |          |
| 129        | Govt. College, Kotara               |                      | Udaipur      |          |
| 130        | Govt. College, Lasadiya             | LASADIYA             | Udaipur      |          |
| 131        | Government College, Mavli           | MAVLI                | Udaipur      | UDAIPUR  |
| 132        | Govt. College, Salumber             | SALUMBER             | Udaipur      | UDAIPUR  |
| 133        | Govt. College, Sarada               | SARADA               | Udaipur      | UDAIPUR  |

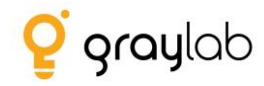

# Institute – User Manual – MIS

By Graylab Technologies Pvt. Ltd.

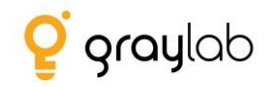

# **Table of Contents**

| 1. | In   | troduction            | .3 |
|----|------|-----------------------|----|
| 2. | Lc   | ogin Screen           | .3 |
|    | 2.1. | Institute Signup      | .3 |
| 3. | In   | stitute Data          | .7 |
| 4. | In   | stitute Level Changes | .8 |
| 5. | Сс   | ontact Us             | .9 |
|    | 5.1. | Drop your query       | .9 |
|    | 5.2. | Helping Docs          | .9 |
|    | 5.3. | FAQ                   | .9 |

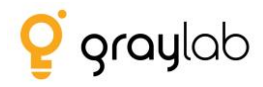

## **1. Introduction**

The vision of MIS is to have a centralized database which will capture historical information for RUSA and Non – RUSA funded Institutes as well as States.

## 2. Login Screen

- To fill the information on the MIS portal user needs to click on <u>http://nhercmis.tiss.edu/</u>
- Following is the login screen

| ALEGO STORET PARTY AND AND AND AND AND AND AND AND AND AND |  |
|------------------------------------------------------------|--|
| MIS                                                        |  |
| ( &   Email address                                        |  |
| (4,   Password                                             |  |
| y@2k                                                       |  |
| LOGIN                                                      |  |
| Signup   Forgot Password                                   |  |
| © Powered by 💡 graylab                                     |  |

## 2.1. Institute Signup

- As highlighted in the fig below, the institute needs to click on the sign up link available on the login page.

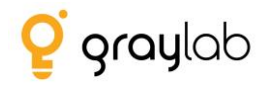

| Seen seen from and the seen of the seen of |
|----------------------------------------------------------------------------------------------------|
| Email address                                                                                                    |
| y 0 2 k                                                                                                    |
| LOGIN<br>Signup Forgot Password<br>© Powered by 👰 graylab                                                                                                    |

- Once clicked on the signup link, Institute needs to first enter their "AISHE Code".

| MANAGEM               | ENT INFORMATION SYSTEM                        |   |
|-----------------------|-----------------------------------------------|---|
|                       |                                               |   |
| Select State          | Select District                               | • |
| film   Institute name | Email address Preferably use Gmail account ID |   |
| Cu   Mobile           | 💼   year                                      |   |
| Select Institute Type | Select Managment Type                         |   |
| SELECT -              | Category                                      | , |

- In case if the Institute already exists in our system then almost all the information will be populated automatically as soon as the user will enter the AISHE Code.

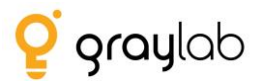

- Note: When the information gets populated the fields viz. State, District, Institute Name, Institute Type and Management Type will remain disabled. If the user wishes to update the information or it is incorrect then they have to contact the Technical Support Team and ask them to update it.
- Either send a mail on <a href="mailto:support@graylab.in">support@graylab.in</a> or call us @022-25171005
- In case if the user enters the AISHE code and the Institute is not available in our system then the user will have to fill up the complete information asked in the form manually.
- Following are the fields that we are capturing during the signup.
  - AISHE Code
  - Institute's State
  - Institute's District
  - Institute's Name
  - Email Id
  - Mobile No.
  - Year of Establishment
  - Institute Type
  - Management Type
  - Programmes Offered(UG/PG/Mphil/PHD)
  - Institute Category (General/Professional)
  - Minority (Religious/Linguistic)
  - Location (Rural/Urban/Metropolitan)
  - Institute's Address
  - Website
  - Password
  - Upload Authorization Letter (The letter is to authorize the person from the Institute is responsible to fill up the information on the portal).
- Downloading of the authorization letter option is available at the bottom of the form highlighted in the below fig.

|       | Minority                                                                                  | Location V                                             | ) |
|-------|-------------------------------------------------------------------------------------------|--------------------------------------------------------|---|
|       | (   Address                                                                               | ( Viebsite                                             | ) |
|       | ad Authorization certificate :<br>Those File No file chosen<br>mum uphase file size 5 MB. |                                                        |   |
| (4    | Password                                                                                  | (4,   Confirm Password                                 | ) |
| IS YO | DUR INSTITUTE MULTI DECEMBINARY : 🌑 YES 🌑 NO                                              | is your institute regardeney convy : 🔵 yes 🌒 no<br>DCZ |   |
|       |                                                                                           | <u> </u>                                               |   |
|       | SIGN UP                                                                                   | CANCEL                                                 | ) |
|       | Download Authorization Form                                                               | Already have an account? Please log in                 |   |
|       | © Powered                                                                                 | by 💡 graylab                                           |   |

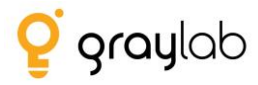

- After filling up the form details the user needs to click signup button.
- If all the information filled is correct then the user will be able to sign up successfully.

-

| Signup Succesfull!!                                                                     |
|-----------------------------------------------------------------------------------------|
| Use email Id and password as filled in the signup form to login & fill the information. |
| Login                                                                                   |

- After successfully signup the user can login into the portal using the Email id and Password that was filled in the sign up form.

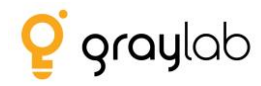

# 3. Institute Data

| <ul> <li>Institute Data</li> <li>2013-14</li> <li>2014-15</li> </ul>  | Institute Data                        |            |                        |         |  |
|-----------------------------------------------------------------------|---------------------------------------|------------|------------------------|---------|--|
| 2015-16<br>2016-17                                                    | Year: •                               | 2013-14    |                        |         |  |
|                                                                       | Funding Detail                        |            |                        |         |  |
|                                                                       | Total Funding :                       | 66         | Government :           | 7676    |  |
|                                                                       | RUSA: •                               | 76767      | Philanthropy :         | 6767676 |  |
| Institute Level Changes     Pre Oct 2013                              | Tuition : *                           | 7          | CSR : •                | 67      |  |
| Oct 2013 - March 2014<br>April 2014 - Sep 14                          | Research grants : •                   | 67         | Endowment : •          | 6767    |  |
| Oct 2014 - March 15<br>April 2015 - Sep 2015<br>Oct 2015 - March 2016 | Student Detail                        |            |                        |         |  |
| April 2016 - Sep 2016<br>Oct 2016 - March 2017                        | Total Students :                      | 67         |                        |         |  |
| April 2017 - Sep 2017<br>Oct 2017 - March 2018                        | Male : •                              | 67         | Female : *             | 67      |  |
| April 2018 - Sep 2018                                                 | ST: •                                 | 67         | SC: •                  | 67      |  |
|                                                                       | OBC: •                                | 7          | General : •            | 676     |  |
|                                                                       | Other Questions                       |            |                        |         |  |
|                                                                       | Placement Cell : *                    | 🗿 Yes 🛑 No | Total students placed: | 7       |  |
|                                                                       | Do you have an alumni association?: • | 🔘 Yes 🧿 No |                        |         |  |
|                                                                       |                                       |            | Update                 |         |  |
|                                                                       | (                                     |            |                        |         |  |

- Once the institute logs in to the portal following screen is displayed:

- Majorly in this section we are asking "Funding", "Student" and "Other" details.
- As highlighted in the above fig. the user needs to enter information **year wise**.
- Click on any of the year and fill the information asked in the form accordingly.
- All the fields marked \* is mandatory for the user to fill.
- And then click on "Save" button which will save the complete information for that particular year successfully.
- In case if the user wishes to view the submitted details then click on that particular year and you should be able to view the details and update it as well.
- Note: The updating rights is available with Institute only till the time deadline has not been met.
- Once the deadline is met Institute will not be able to make any changes in the information for any year.

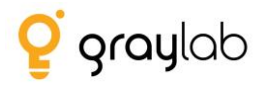

# 4. Institute Level Changes

- This information is to be filled by the user for every six months.
- User needs to click on "Institute Level Changes" section as highlighted in the fig:

| Institute Data                                                                                   | Institute Level Ch                    | anges                                                         |                                                            |              |  |
|--------------------------------------------------------------------------------------------------|---------------------------------------|---------------------------------------------------------------|------------------------------------------------------------|--------------|--|
| 2013-14<br>2014-15<br>2015-16                                                                    |                                       |                                                               |                                                            |              |  |
| 2016-17                                                                                          | Year : *                              | Pre Oct 2013                                                  |                                                            |              |  |
|                                                                                                  | Accreditation Detai                   | 1                                                             |                                                            |              |  |
|                                                                                                  | Institute have NAAC accreditation?: * | 🕒 Yes 🔘 No                                                    |                                                            |              |  |
| 1 Institute Level Changes                                                                        | Faculty Strength                      | <u> </u>                                                      |                                                            |              |  |
| Pre Oct 2013<br>Oct 2013 - March 2014                                                            | Total Faculty : *                     | Example - 120                                                 | Sanctioned Faculty : *                                     | Example - 20 |  |
| April 2014 - Sep 14<br>Oct 2014 - March 15                                                       | Filled Faculty : 💌                    | Example - 40                                                  | Vacant Faculty : *                                         | Example - 12 |  |
| ⊷ April 2015 - Sep 2015     ⊷ Oct 2015 - March 2016                                              | Part Time Faculty : •                 | Example - 24                                                  | Temporary Faculty : •                                      | Example - 8  |  |
| April 2016 - Sep 2016<br>Oct 2016 - March 2017<br>April 2017 - Sep 2017<br>Oct 2017 - March 2018 | Upload Faculty Document: *            | Choose file No file chosen<br>Maximum upload file size: 5 MB. |                                                            |              |  |
| April 2018 - Sep 2018                                                                            | Faculty Quality                       |                                                               |                                                            |              |  |
|                                                                                                  | Total Phd from India : •              | Example - 53                                                  | Total Phd from Abroad : *                                  | Example - 33 |  |
|                                                                                                  | Total Masters from India : •          | Example - 39                                                  | Total Masters from Abroad :                                | Example - 21 |  |
|                                                                                                  | Total patents of faculty : •          | Example - 17                                                  | Total faculty receiving<br>national/international awards : | Example - 9  |  |

- Majorly in this section we are asking "Accreditation", "Faculty Strength" and "Faculty Quality", "Staff", "Student" and "Other" details.
- As highlighted in the above fig. the user needs to enter information every six months for each year.
- Click on any of the year and fill the information asked in the form accordingly.
- All the fields marked \* is mandatory for the user to fill.
- And then click on "Save" button which will save the complete information for that particular year successfully.
- In case if the user wishes to view the submitted details then click on that particular year and you should be able to view the details and update it as well.
- Note: The updating rights is available with Institute only till the time deadline has not been met.
- Once the deadline is met Institute will not be able to make any changes in the information for any year.

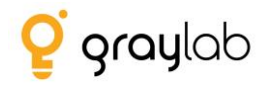

# 5. Contact Us

- In case of any issues if the user wishes to contact the Technical Support Group then click on the following button:

| NHERC-MIS                             | E                                     |               |                        | Drop a Query | • • • |
|---------------------------------------|---------------------------------------|---------------|------------------------|--------------|-------|
|                                       |                                       |               |                        |              |       |
| - 2013-14                             | Institute Level Ch                    | nanges        |                        |              |       |
| 2014-15<br>2015-16<br>2016-17         | Year : •                              |               |                        |              |       |
|                                       | Accreditation Deta                    | il            |                        |              |       |
|                                       | Institute have NAAC accreditation?: • | Yes No        |                        |              |       |
| Institute Level Changes               | Faculty Strength                      |               |                        |              |       |
| Pre Oct 2013<br>Oct 2013 - March 2014 | Total Faculty : •                     | Example - 120 | Sanctioned Faculty : • | Example - 20 |       |
| April 2014 - Sep 14                   | Filled Faculty : •                    | Example - 40  | Vacant Faculty : *     | Example 12   |       |

## 5.1. Drop your query

- The user needs to fill in following information and send it to the Technical Support Group.
- The team will send back the response to the query on the mentioned email id.

|                   | Contact Us                                   |
|-------------------|----------------------------------------------|
| Name: *           | Name                                         |
| Contact No.: *    | Contact No.                                  |
| Email Address : * | Please fill out this field.<br>Email Address |
| Subject : *       | Subject                                      |
| Description : *   | Enter text here                              |
|                   |                                              |
|                   |                                              |
|                   | Send Cancel                                  |
|                   |                                              |

### 5.2. Helping Docs

- From this section the user will be able to download the user manual.

### 5.3. FAQ

- The section allows the user to access the most frequently asked questions through which they can find responses to some of the common queries and resolve it immediately.

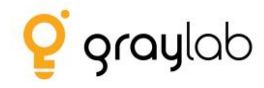

Thank You!!!